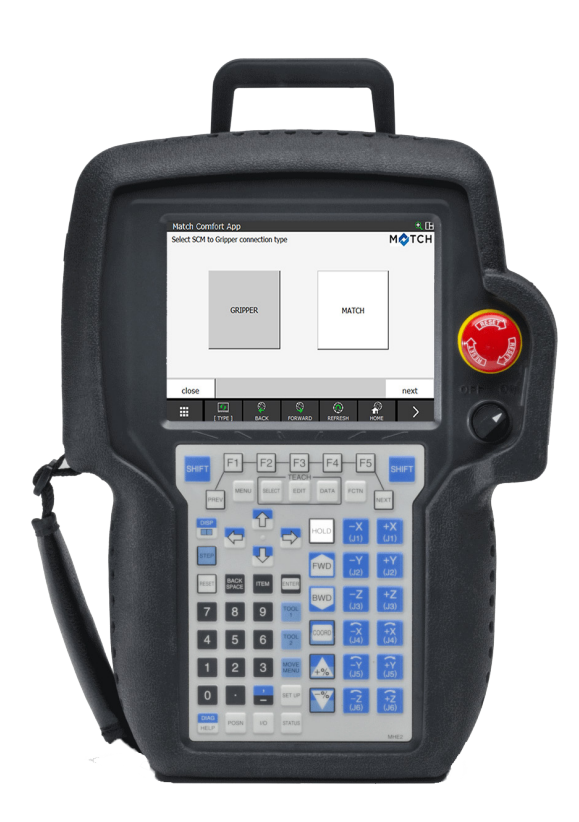

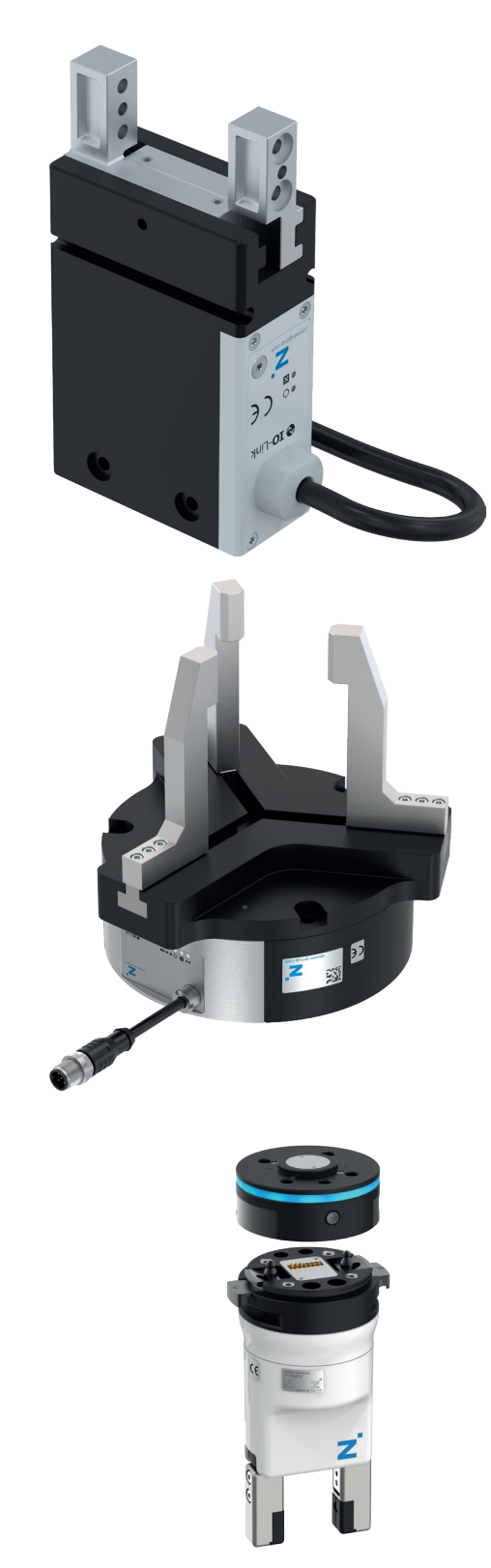

# BEDIENUNGS-ANLEITUNG

Comfort App

für Fanuc Industrie

DDOC01775

THE KNOW-HOW FACTORY

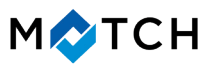

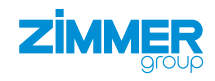

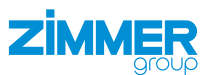

## Inhalt

| 1  | Mitgeltende Dokumente                                                |        |  |  |
|----|----------------------------------------------------------------------|--------|--|--|
|    | 1.1 Hinweise und Darstellungen in der Montage- und Betriebsanleitung | 3      |  |  |
| 2  | Bestimmungsgemäße Verwendung                                         |        |  |  |
| 2  |                                                                      |        |  |  |
| 3  |                                                                      |        |  |  |
|    | 3.1 Elektrolacipersonal                                              | 4<br>Л |  |  |
|    | 3.3 Unterwiesenes Personal                                           | 4<br>Д |  |  |
|    | 3.4 Servicepersonal                                                  |        |  |  |
|    | 3.5 Zusätzliche Qualifikationen                                      | 4      |  |  |
| 4  | Produktbeschreibung                                                  | 5      |  |  |
| 5  | Funktionsbeschreibung                                                | 5      |  |  |
| 6  | Zubehör/Lieferumfang                                                 | 5      |  |  |
| 7  |                                                                      | 6      |  |  |
| '  | 1 Istallation                                                        | 0      |  |  |
|    |                                                                      | 0      |  |  |
| 8  | Inbetriebnahme                                                       |        |  |  |
|    | 8.1 Vorhandene Einrichtung löschen                                   | 9      |  |  |
|    | 8.2 Greiferkonfiguration erstellen                                   | 11     |  |  |
|    | 8.2.1 Anschlusstyp wählen                                            | 12     |  |  |
|    | 8.2.2 Anzahl der Greifer wählen                                      | 12     |  |  |
|    | 8.2.3 Greifertyp wählen                                              | 13     |  |  |
|    | 8.2.4 Greiferserie wählen                                            | 13     |  |  |
|    | 8.2.5 Manuelle Steuerung                                             | 14     |  |  |
|    | 8.2.6 Befehlsanschlüsse wählen                                       | 15     |  |  |
|    | 8.2.7 Statusverbindungen wählen                                      | 16     |  |  |
|    | 8.2.8 Greiferkonfiguration speichern                                 | 16     |  |  |
| 9  | Bedienung                                                            | 17     |  |  |
|    | 9.1 Steuerungsprinzip des Greifers                                   | 17     |  |  |
|    | 9.2 Übersicht der generierten Roboteraufträge                        | 17     |  |  |
|    | 9.3 Programm erstellen                                               | 20     |  |  |
|    | 9.4 Befehle zum Programm hinzufügen                                  |        |  |  |
|    | 9.4.1 ZGRIP1                                                         |        |  |  |
|    | 9.4.2 ZISONTEACHPOS1                                                 |        |  |  |
|    | 9.5 Programm uber Texteingabe erstellen                              | 25     |  |  |
| 10 | ) Comfort App deinstallieren                                         | 26     |  |  |
| 11 | 1 Fehlerdiagnose                                                     |        |  |  |

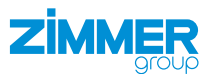

## **1** Mitgeltende Dokumente

### HINWEIS

Lesen Sie die Montage- und Betriebsanleitung durch, bevor Sie das Produkt einbauen bzw. damit arbeiten.

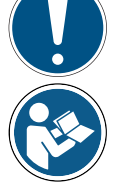

Die Montage- und Betriebsanleitung enthält wichtige Hinweise für Ihre persönliche Sicherheit. Sie muss von allen Personen gelesen und verstanden werden, die in irgendeiner Produktlebensphase mit dem Produkt arbeiten oder zu tun haben.

Die folgenden aufgeführten Dokumente stehen auf unserer Internetseite <u>www.zimmer-group.com</u> zum Download bereit:

- Montage- und Betriebsanleitung
- Kataloge, Zeichnungen, CAD-Daten, Leistungsdaten
- Informationen zum Zubehör
- Technische Datenblätter
- Allgemeine Geschäftsbedingungen (AGB), unter anderem Informationen zur Gewährleistung.
- ⇒ Nur die aktuell über die Internetseite bezogenen Dokumente besitzen Gültigkeit.

"Produkt" ersetzt in dieser Montage- und Betriebsanleitung die Produktbezeichnung auf der Titelseite.

#### 1.1 Hinweise und Darstellungen in der Montage- und Betriebsanleitung

## GEFAHR

Dieser Hinweis warnt vor einer unmittelbar drohenden Gefahr für die Gesundheit und das Leben von Personen. Die Missachtung dieser Hinweise führt zu schweren Verletzungen, auch mit Todesfolge.

- Beachten Sie unbedingt die beschriebenen Maßnahmen zur Vermeidung dieser Gefahren.
- ⇒ Die Warnsymbole richten sich nach der Art der Gefahr.

#### WARNUNG

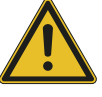

- Dieser Hinweis warnt vor einer möglichen gefährlichen Situation für die Gesundheit von Personen. Die Missachtung dieser Hinweise führt zu schweren Verletzungen oder gesundheitlichen Schäden.
- ▶ Beachten Sie unbedingt die beschriebenen Maßnahmen zur Vermeidung dieser Gefahren.
- ⇒ Die Warnsymbole richten sich nach der Art der Gefahr.

#### VORSICHT

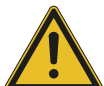

Dieser Hinweis warnt vor einer möglichen gefährlichen Situation für Personen. Die Missachtung dieser Hinweise führt zu leichten, reversiblen Verletzungen.

- Beachten Sie unbedingt die beschriebenen Maßnahmen zur Vermeidung dieser Gefahren.
- ⇒ Die Warnsymbole richten sich nach der Art der Gefahr.

#### HINWEIS

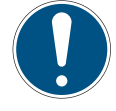

- Dieser Hinweis warnt vor möglichen Sach- oder Umweltschäden. Die Missachtung dieser Hinweise führt zu Schäden am Produkt oder der Umwelt.
- ▶ Beachten Sie unbedingt die beschriebenen Maßnahmen zur Vermeidung dieser Gefahren.
- ⇒ Die Warnsymbole richten sich nach der Art der Gefahr.

## INFORMATION

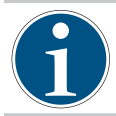

In dieser Kategorie sind nützliche Tipps für einen effizienten Umgang mit dem Produkt enthalten. Deren Nichtbeachtung führt zu keinen Schäden am Produkt. Diese Informationen enthalten keine gesundheits- und arbeitsschutzrelevanten Angaben.

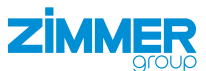

## 2 Bestimmungsgemäße Verwendung

#### **HINWEIS**

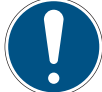

Sachschaden und Funktionsstörung bei Nichtbeachten

Das Produkt ist nur im Originalzustand, mit originalem Zubehör, ohne jegliche eigenmächtige Veränderung und innerhalb der vereinbarten Parametergrenzen und Einsatzbedingungen zu verwenden.

Eine andere oder darüber hinausgehende Verwendung gilt als nicht bestimmungsgemäß.

- ▶ Betreiben Sie das Produkt nur unter Beachtung der zugehörigen Montage- und Betriebsanleitung.
- Betreiben Sie das Produkt nur in einem technischen Zustand, der den garantierten Parametern und Einsatzbedingungen entspricht.
- ⇒ Für eventuelle Schäden bei einer nicht bestimmungsgemäßen Verwendung haftet die Zimmer GmbH nicht. Das Risiko trägt allein der Betreiber.

Das Produkt ist für die Installation und den Betrieb auf dem Roboterbedienteil *iPendant* der Robotersteuerung *R-30iB Plus* vorgesehen.

## 3 Personenqualifikation

#### WARNUNG

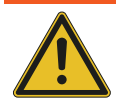

#### Verletzungsgefahr und Sachschaden bei unzureichender Qualifikation

Wenn unzureichend qualifiziertes Personal Arbeiten am Produkt durchführt, können schwere Verletzungen und erheblicher Sachschaden verursacht werden.

- Lassen Sie alle Arbeiten am Produkt nur von qualifiziertem Personal durchführen.
- Lesen Sie das Dokument vollständig und stellen Sie sicher, dass Sie alles verstanden haben, bevor Sie mit dem Produkt arbeiten.
- ▶ Beachten Sie die landesspezifischen Unfallverhütungsvorschriften und die allgemeinen Sicherheitshinweise.

Die folgenden Qualifikationen sind Vorausssetzung für die verschiedenen Arbeiten am Produkt.

#### 3.1 Elektrofachpersonal

Elektrofachpersonal ist aufgrund der fachlichen Ausbildung, Kenntnisse und Erfahrungen in der Lage, Arbeiten an elektrischen Anlagen auszuführen, mögliche Gefahren zu erkennen und zu vermeiden und kennt die relevanten Normen und Bestimmungen.

#### 3.2 Fachpersonal

Fachpersonal ist aufgrund der fachlichen Ausbildung, Kenntnisse und Erfahrungen in der Lage, die übertragenen Arbeiten auszuführen, mögliche Gefahren zu erkennen und zu vermeiden und kennt die relevanten Normen und Bestimmungen.

#### 3.3 Unterwiesenes Personal

Unterwiesenes Personal wurde in einer Schulung durch den Betreiber über die Aufgaben und möglichen Gefahren bei unsachgemäßem Verhalten unterrichtet.

#### 3.4 Servicepersonal

Servicepersonal ist aufgrund der fachlichen Ausbildung, Kenntnisse und Erfahrungen in der Lage, die übertragenen Arbeiten auszuführen und mögliche Gefahren zu erkennen und zu vermeiden.

#### 3.5 Zusätzliche Qualifikationen

Personen, die mit dem Produkt arbeiten, müssen mit den gültigen Sicherheitsvorschriften und Gesetzen sowie den in diesem Dokument genannten Normen, Richtlinien und Gesetzen vertraut sein.

Personen, die mit dem Produkt arbeiten, müssen die betrieblich erteilte Berechtigung besitzen, dieses Produkt in Betrieb zu nehmen, zu programmieren, zu parametrieren, zu bedienen, zu warten und auch außer Betrieb zu nehmen.

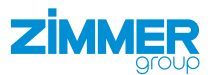

## 4 Produktbeschreibung

Das Smart Communication Module (SCM) dient als Gateway zwischen den Greifern und der Robotersteuerung. Das SCM kann über die HMI-Software oder die Comfort App konfiguriert. Über die Comfort App auf dem Roboterbedienteil können die Greifer gesteuert werden.

Die Abbildung zeigt vereinfacht den Aufbau des gesamten Systems. Alle Teile zur elektrischen Verbindung eines Greifers mit dem Roboter sind enthalten oder sind als optionales Zubehör bei der Zimmer GmbH erhältlich.

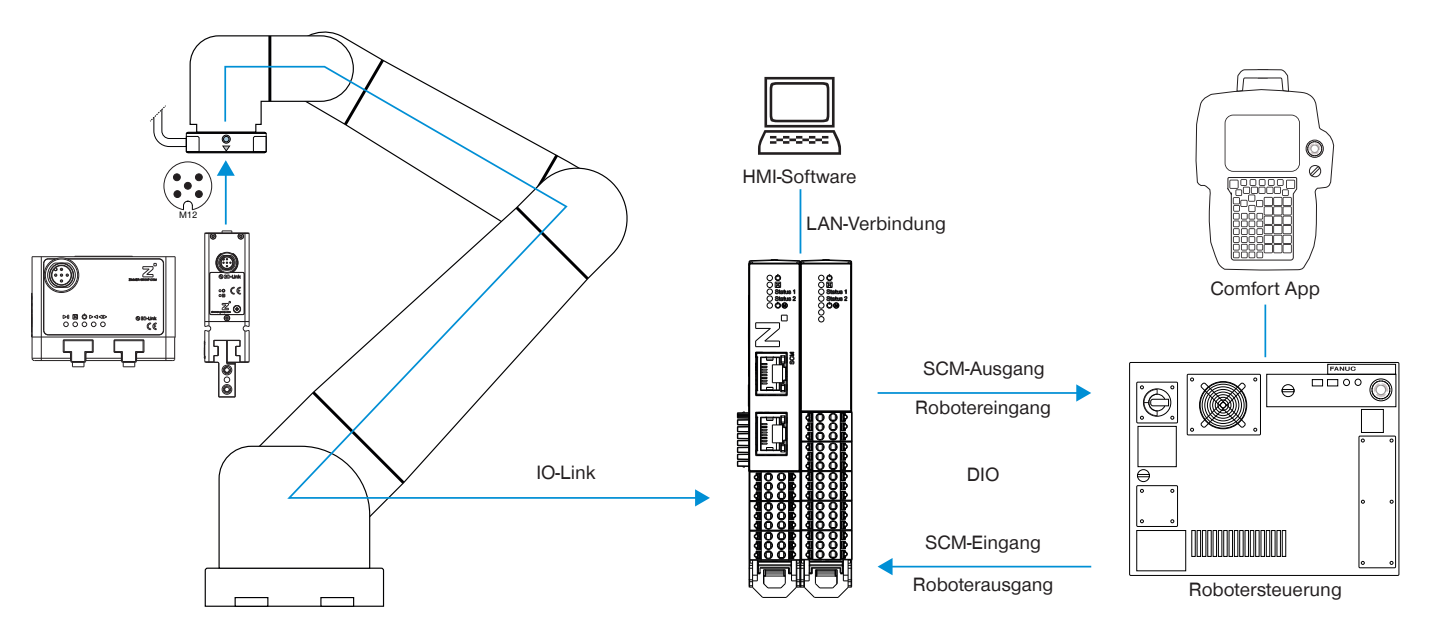

## 5 Funktionsbeschreibung

Mit der Comfort App können Greifer der Zimmer GmbH direkt vom Roboterbedienteil aus gesteuert und generierte Roboteraufträge parametriert werden.

Die generierten Roboteraufträge erleichtern die Verwendung von Greifern der Zimmer GmbH im Kundenprogramm und reduzieren die Entwicklungszeit.

Die Namen der neu parametrierten Roboteraufträge bleiben unverändert. Dadurch muss das Basisprogramm bei Konfigurationsänderungen nicht geändert werden.

# 6 Zubehör/Lieferumfang

#### INFORMATION

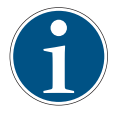

Bei der Verwendung von nicht durch die Zimmer GmbH vertriebenem oder autorisiertem Zubehör kann die Funktion des Produkts nicht gewährleistet werden. Das Zubehör der Zimmer GmbH ist speziell auf die einzelnen Produkte zugeschnitten.

Entnehmen Sie Informationen zu optionalem und im Lieferumfang befindlichem Zubehör unserer Internetseite.

# 7 Installation

## 7.1 Comfort App installieren

Die Comfort App wird auf dem Roboterbedienteil installiert, um so die direkte Steuerung der Greifer zu ermöglichen.

- ► Laden Sie die Roboter-App auf unserer Internetseite herunter.
- ► Kopieren Sie die Installationsdatei auf einen USB-Speicher.
- Achten Sie darauf, dass das Roboterbedienteil bereits mit der Robotersteuerung verbunden ist.
- Schalten Sie die Spannungsversorgung am Tool-I/O des Roboters über den Not-Aus-Taster aus.

FI

ETI

- Stecken Sie den USB-Speicher mit der Installationsdatei in das Roboterbedienteil.
- ► Tippen Sie auf die Taste *MENU*.
- ▶ Wählen Sie das Menü FILE.
- ► Tippen Sie auf die Taste ENTER.
- ▶ Wählen Sie im Menü *FILE* die Option *File*.

| UTILITIES Hints |                           |                      | <u>w</u> Ш |
|-----------------|---------------------------|----------------------|------------|
| MENU 1          | FILE 1                    | ingreel              |            |
| 1 UTILITIES     | 1 File                    | 7DF5/09              |            |
| 2 TEST CYCLE    | 2 File Memory             |                      |            |
| 3 MANUAL FCTNS  | 3 Auto Backup             | 1 Dights Deserved    |            |
| 4 ALARM         | FANUC COR                 | APORATION            |            |
| 5 I/O 🕨         | ANUC America              | Corporation          |            |
| 6 SETUP         | Software: Market Software | Your use constitutes |            |
| 7 FILE 🕨 🕨      | al U.S. pate              | ents.                |            |
| 8               | ]                         |                      |            |
| 9 USER          | ]                         |                      |            |
| 0 NEXT          | ]                         |                      |            |
|                 | -                         |                      |            |

71

- ► Tippen Sie auf den Button |*UTIL*|.
- Wählen Sie im Menü UTIL 1 die Option Set Device.
- ► Tippen Sie auf die Taste *ENTER*.

| LE |          |           |          |                           |           | 🔍 🖽 |
|----|----------|-----------|----------|---------------------------|-----------|-----|
|    | UD1:\*.  | *         |          |                           | 1/32      |     |
|    | 1 *      | *         | (all fi  | les)                      |           |     |
|    | 2 *      | KL        | (all KA  | REL sourc                 | e)        |     |
|    | 3 *      | CF        | (all co  | mmand fil                 | es)       |     |
|    | 4 *      | TX        | (all te  | xt files)                 |           |     |
|    | 5 *      | LS        | (all KA  | REL listi                 | ngs)      |     |
|    | 6 *      | DT        | (all KA  | REL data                  | files)    |     |
|    | 7 *      | PC        | (all KA  | REL p-cod                 | le)       |     |
|    | 8 *      | TP        | (all TP  | programs                  | )         |     |
|    | 9 *      | MN        | (all MN  | programs                  | )         |     |
|    | 10 *     | VR        | (all va  | riable                    |           |     |
|    | 11 *     | SV        | (all sy  | stem 🖊                    |           |     |
|    | Press D  | IR to gen | erate di | recto <mark>l 1 Se</mark> | t Device  |     |
|    |          |           |          | 2 For                     | rmat      | 1   |
|    |          |           |          | 2.50                      | mat EAT22 | 1   |
|    |          |           |          | 310                       | mat PATS2 |     |
|    |          |           |          | 4 Ma                      | ke DIR    |     |
|    |          |           |          |                           |           | -   |
|    | [ TYPE ] | [DIR]     | LOAD     | [BACKUP]                  |           | >   |
|    |          |           |          |                           |           | · · |

- Wählen Sie im Menü 1 die Option USB Disk (UD1:).
- ► Tippen Sie auf die Taste *ENTER*.

| 1 ILL              | ~ -                    |
|--------------------|------------------------|
| MC:\*.*            | 1/32                   |
| 2                  | (all files)            |
| 1                  | (all KAREL source)     |
| 1 EROM Disk (ER:)  | (all command files)    |
|                    | (all text files)       |
| 2 Backup (FRA:)    | (all KAREL listings)   |
| 3 RAM Disk (RD:)   | (all KAREL data files) |
| A Mare Cond (MC)   | (all KAREL p-code)     |
| 4 Mem Card (MC:)   | (all TP programs)      |
| 5 Mem Device (MD:) | (all MN programs)      |
| 6 Console (CONS:)  | (all variable files)   |
|                    | (all system files)     |
| 7 USB Disk (UD1:)  | erate directory        |
| 8next page         |                        |
|                    |                        |
|                    |                        |
|                    |                        |
|                    |                        |
|                    |                        |

ÊΠ

F

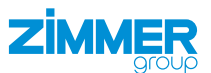

- ► Tippen Sie auf den Button *LOAD*.
- ⇒ Die Abfrage *Load UD1:\\*.\*?* wird angezeigt.

| ILE |                                             |                                                                |                                                                                                    | 🕀 🕄       |
|-----|---------------------------------------------|----------------------------------------------------------------|----------------------------------------------------------------------------------------------------|-----------|
| ILE | UD1:\*.*<br>1 *<br>2 *<br>3 *<br>4 *<br>5 * | * (all<br>KL (all<br>CF (all<br>TX (all<br>LS (all             | 1/32<br>files)<br>KAREL source)<br>command files)<br>text files)<br>KAREL listings)                    | <u></u> ⊞ |
|     | 6 *<br>7 *<br>8 *<br>9 *<br>10 *<br>11 *    | DT (all<br>PC (all<br>TP (all<br>MN (all<br>VR (all<br>SV (all | KAREL data files)<br>KAREL p-code)<br>TP programs)<br>MN programs)<br>variable files)<br>system files) |           |
|     | Press DIR t                                 | o generate                                                     | directory                                                                                              |           |
|     | [ TYPE ] [ [                                | DIR] LOA                                                       | D [BACKUP] [UTIL ]                                                                                     | >         |

- Tippen Sie in der Abfrage auf den Button YES.
- ⇒ Die Daten des USB-Speichers werden auf das Roboterbedienteil geladen.

| 11.5 |                                               |                                                               |                                                              |                                                                                                    |                                                | A DO |
|------|-----------------------------------------------|---------------------------------------------------------------|--------------------------------------------------------------|----------------------------------------------------------------------------------------------------|------------------------------------------------|------|
| TLE  | UD1:\<br>1<br>2<br>3<br>4<br>5<br>6<br>7<br>8 | * * *<br>* KL<br>* CF<br>* TX<br>* LS<br>* DT<br>* PC<br>* TP | (all<br>(all<br>(all<br>(all<br>(all<br>(all<br>(all<br>(all | files)<br>KAREL sourc<br>command fil<br>text files)<br>KAREL listi<br>KAREL data<br>KAREL p-cod<br>TP programs | 1/32<br>e)<br>es)<br>ngs)<br>files)<br>e)<br>) | * B  |
|      | 8<br>9<br>10<br>11<br>Load                    | * TP<br>* MN<br>* VR<br>* SV<br>UD1:\*.*?                     | (all<br>(all<br>(all<br>(all                                 | TP programs<br>MN programs<br>variable fi<br>system file                                                       | )<br>les)<br>s)                                |      |
|      |                                               |                                                               |                                                              | YES                                                                                                    | NO                                             |      |

- ► Tippen Sie auf die Taste *MENU*.
- ► Wählen Sie im Menü *MENU 2* die Option - *NEXT* -.
- ► Tippen Sie auf die Taste ENTER.
- ► Wählen Sie im Menü *MENU 2* die Option *SYSTEM*.
- ► Wählen Sie im Menü SYSTEM 1 die Option Variables.
- ► Tippen Sie auf die Taste *ENTER*.

| FILE          |               | • E                                        |
|---------------|---------------|--------------------------------------------|
| MENU 2        | SYSTEM 1      | 1/32                                       |
| 1 SELECT      | 1 Clock       | LL files)                                  |
| 2 EDIT        | 2 Variables   | 11 command files)                          |
| 3 DATA        | 3 OT Release  | ll text files)                             |
| 4 STATUS      | 4 Axis Limits | ll KAREL listings)<br>11 KAREL data files) |
| 5 4D GRAPHICS | 5 Config      | 11 KAREL p-code)                           |
| 6 SYSTEM      | 6 Motion      | 11 TP programs)                            |
| 7 USER2       | VR (a         | 11 MN programs)<br>11 variable files)      |
| 8 BROWSER     | SV (a         | ll system files)                           |
| 9             | R to genera   | te directory                               |
| 0 NEXT        | 1             |                                            |
|               |               |                                            |

- ▶ Navigieren Sie mit den Tasten ⊕ ↓ zu dem Eintrag 749 \$TX\_SCREEN.
- ► Tippen Sie auf die Taste ENTER.

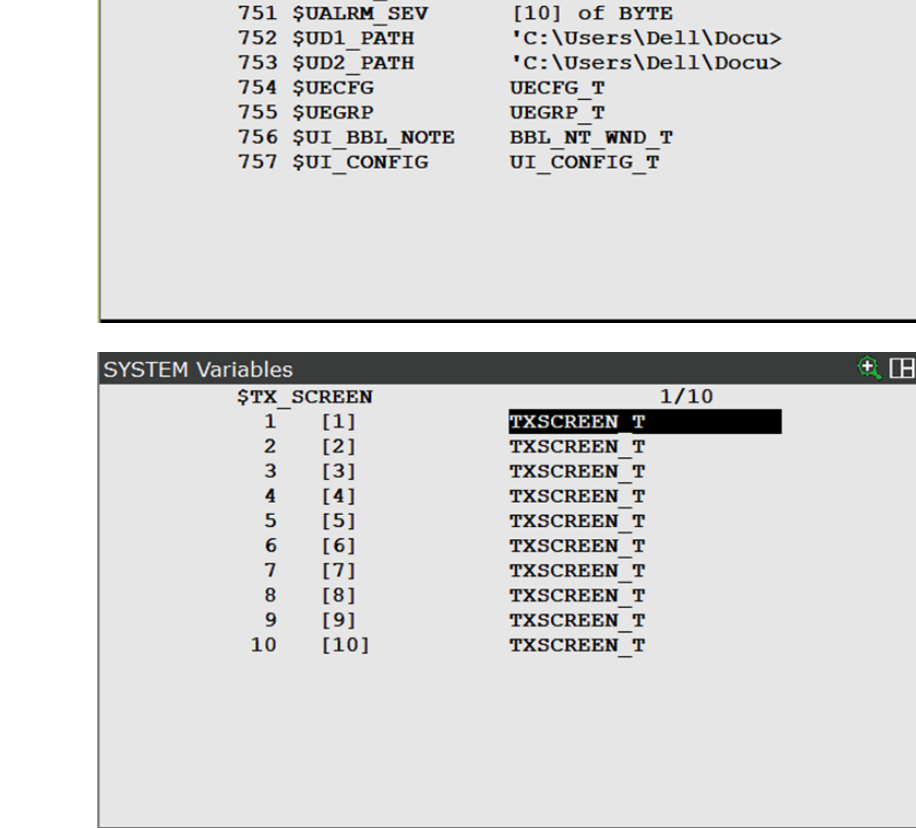

► Tippen Sie auf die Taste ENTER.

Wählen Sie den ersten Eintrag.

- Legen Sie die Werte f
  ür die Variablen \$DESTINATION und \$SCREEN\_NAME fest:
  - \$TX\_SCREEN[1].\$DESTINATION: / FR/Z\_Comfort\_App.stm
  - *\$TX\_SCREEN[1].\$SCREEN\_NAME*: Z Comfort App
- $\Rightarrow$  Die Installation wurde abgeschlossen.

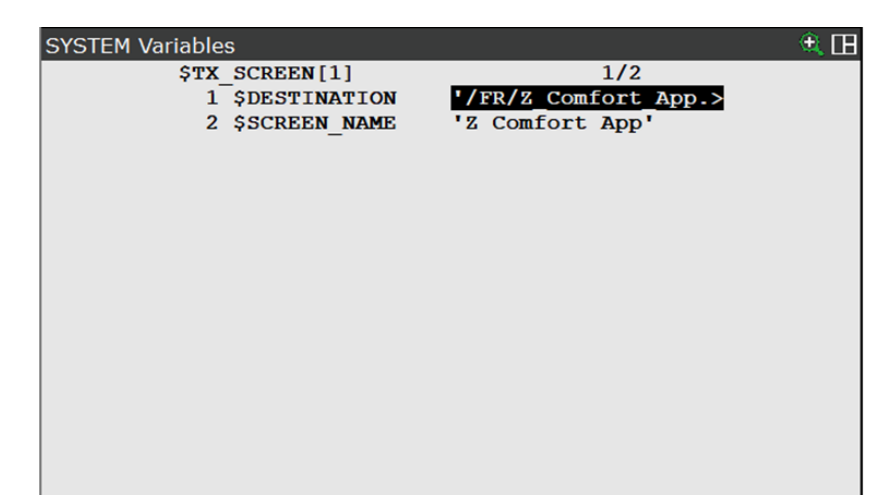

- Schalten Sie die Stromversorgung der Robotersteuerung und des Roboterbedienteils aus.
- Schalten Sie die Stromversorgung der Robotersteuerung und des Roboterbedienteils nach einigen Sekunden wieder ein.

SYSTEM Variables

747 \$TX

748 \$TXRAM 749 \$TX SCREEN

750 \$UALRM MSG

Schalten Sie die Robotersteuerung und das Roboterbedienteil ein.

🕀 🕀

749/836

[10] of TXSCREEN T [10] of STRING[29]

TX T

TXRAM T

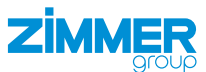

## 8 Inbetriebnahme

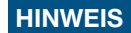

Schalten Sie den Roboter an, um die Comfort App nutzen zu können.

- ► Tippen Sie auf die Taste *MENU*.
- Wählen Sie im Menü MENU 2 die Option – NEXT –.
- ► Tippen Sie auf die Taste ENTER.
- Wählen Sie im Menü MENU 2 die Option BROWSER.
- ► Tippen Sie auf die Taste *ENTER*.
- Wählen Sie im Menü BROWSER 1 die Option Z Comfort App.
- ► Tippen Sie auf die Taste *ENTER*.

#### 8.1 Vorhandene Einrichtung löschen

🕀 田 UTILITIES Hints MENU 2 BROWSER 1 ngTool 1 SELECT 1 Browser 7DF5/09 2 EDIT 2 Z Comfort App 3 DATA 3 Panel setup Rights Reserved **4 STATUS** ۲ FANUC CORPORATION **5 4D GRAPHICS** NUC America Corporation • Software: Your use constitutes **6 SYSTEM** . ptance. This product protected 7 USER2 1 U.S. patents. 8 BROWSER 0 -- NEXT --

Der folgende Bildschirm wird nur angezeigt, wenn ein bestehendes Setup für zwei Greifer gefunden wird.

Wenn das vorhandene Setup nur für einen Greifer gefunden wird, wird dieser Bildschirm nicht angezeigt. In diesem Fall wird direkt der nächste Bildschirm angezeigt.

- Tippen Sie auf den Button des gewünschten Greifers.
- ⇒ Der Bildschirm Manual control f
  ür die manuelle Steuerung wird angezeigt.

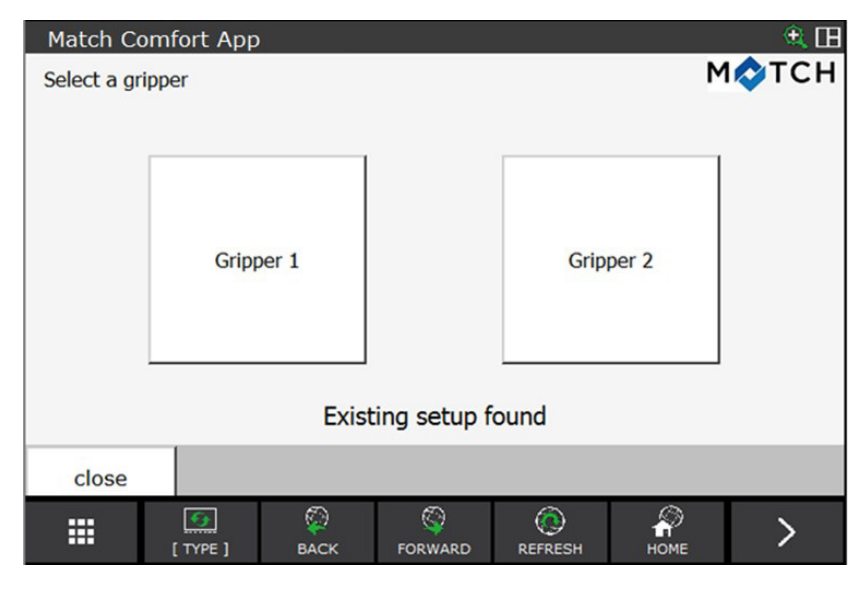

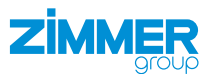

Im Bildschirm *Manual control* ist es möglich, den Greifer manuell zu bedienen und den Status anzuzeigen.

- ► Tippen Sie auf den Button *view config*.
- 🕀 🖪 Match Comfort App MOTCH Gripper 1. Manual control Grip Release Motor on/off Reset Homing Wp\_Bit0 Wp\_Bit1 ---IsClosed IsReleased OnTeachPos OnUndefinedPos Error -MotorOn Act\_WP\_Bit0 Act\_WP\_Bit1 --view config close HOME ٢ 0 0 6 > ▦ BACK FORWARD REFRESH [ TYPE ]
- ⇒ Der Bildschirm View configuration zum Bearbeiten der Greiferkonfiguration wird angezeigt.
- ► Tippen Sie auf den Button *delete*.
- ⇒ Die bestehende Einrichtung ist gelöscht.
- ➡ Die Bildschirmabfolge zum Konfigurieren neuer Greifer wird angezeigt.

| Match Comfo                                                                          | ort App                                                                |                                                                                                  |                                                    |                                                       | 🔍 🖽                 |
|--------------------------------------------------------------------------------------|------------------------------------------------------------------------|--------------------------------------------------------------------------------------------------|----------------------------------------------------|-------------------------------------------------------|---------------------|
| Gripper 1. View                                                                      | Configuration                                                          |                                                                                                  |                                                    | ٢                                                     | і∕отсн              |
| Robot                                                                                | Outputs                                                                | Robot I                                                                                          | nputs                                              | Robot                                                 | Inputs              |
| Release<br>Grip<br>Resei<br>MotorOr<br>Homin<br>WP_Bit<br>WP_Bit<br>WP_Bit<br>WP_Bit | e DO101<br>DO102<br>t DO103<br>DO104<br>DO105<br>D0106<br>L D0107<br>2 | Is_Opened<br>Is_Gripped<br>Is_Closed<br>Is_Undef, Pos<br>Is_Error<br>Is_Motor_On<br>Is_Homing_Ok | DI101<br>DI102<br>DI103<br>DI104<br>DI105<br>DI106 | Act_WP_Bit<br>Act_WP_Bit<br>Act_WP_Bit<br>Act_WP_Bit3 | DI107<br>DI108<br>- |
| back                                                                                 |                                                                        | modify                                                                                           | /                                                  |                                                       | delete              |
| <b></b>                                                                              | TYPE ] BAC                                                             | K FORWARD                                                                                        |                                                    | номе                                                  | >                   |

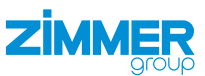

#### 8.2 Greiferkonfiguration erstellen

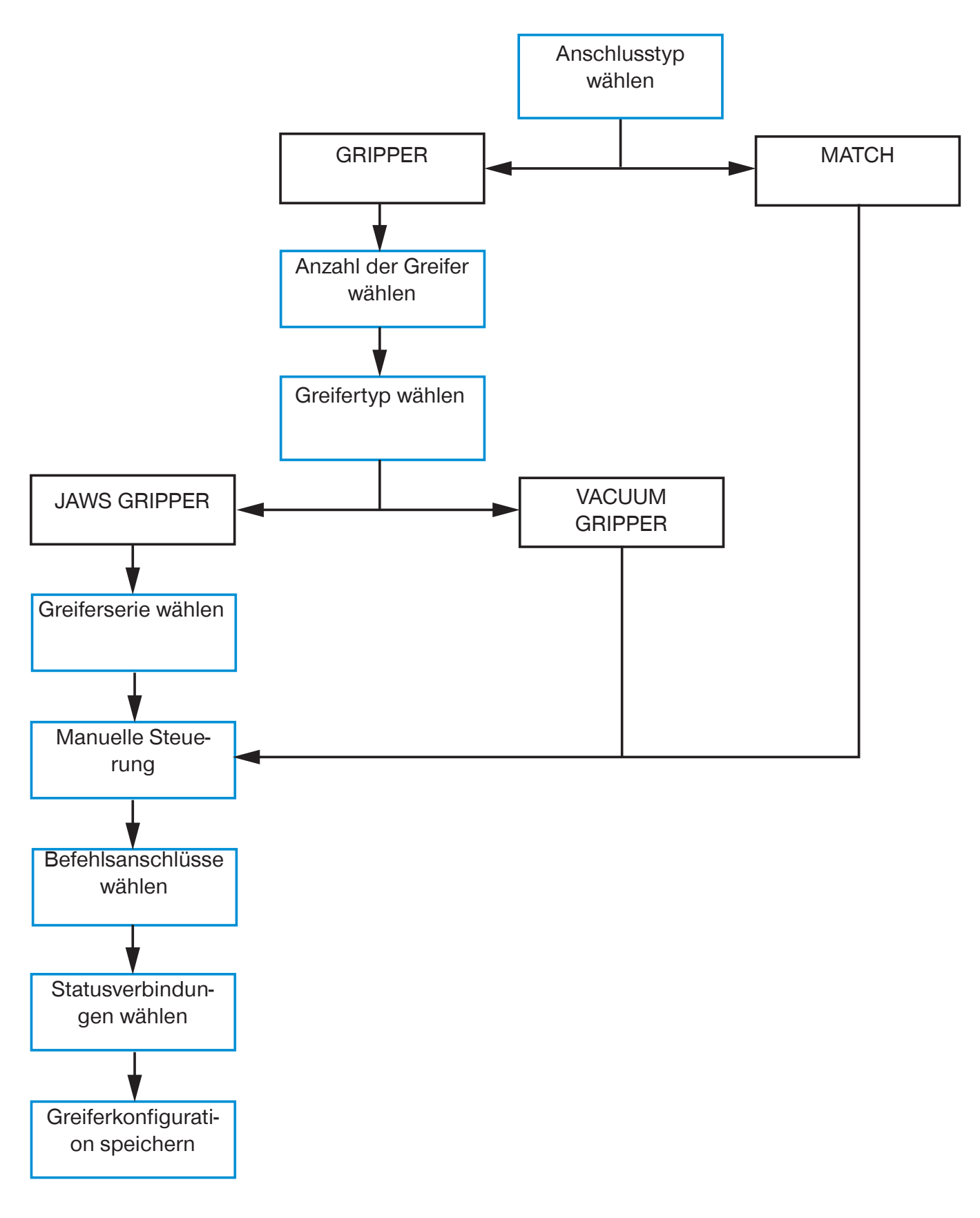

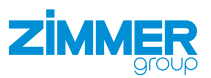

#### 8.2.1 Anschlusstyp wählen

- ► Tippen Sie auf *GRIPPER*, wenn Sie einen Greifer angeschlossen haben.
- ► Tippen Sie auf *MATCH*, wenn Sie einen MATCH-Greifer angeschlossen haben.
- ► Tippen Sie auf den Button *next*.

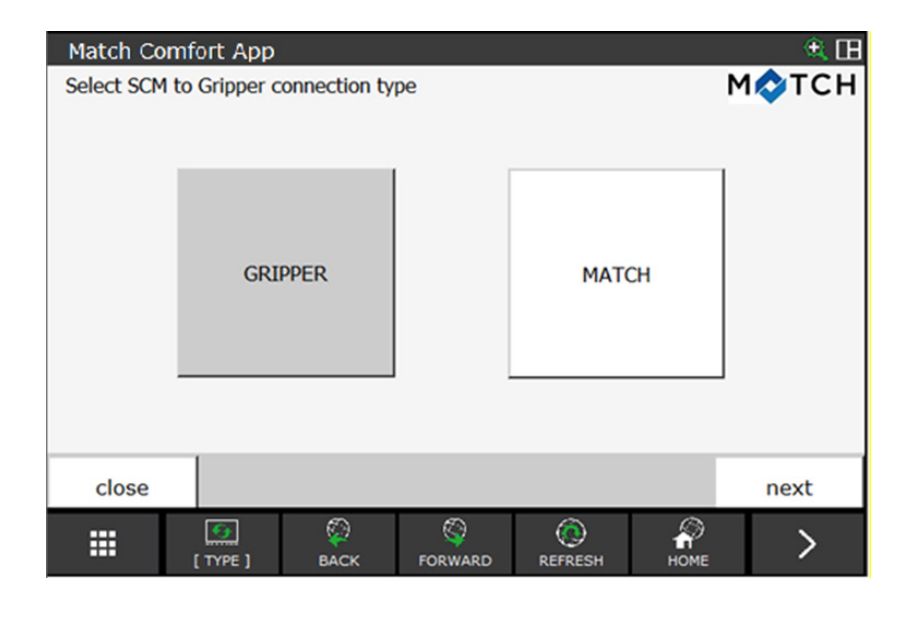

#### 8.2.2 Anzahl der Greifer wählen

- Tippen Sie auf die gewünschte Anzahl an Greifern, die Sie in Ihrer Roboteranwendung haben wollen.
- ► Tippen Sie auf den Button *next*.

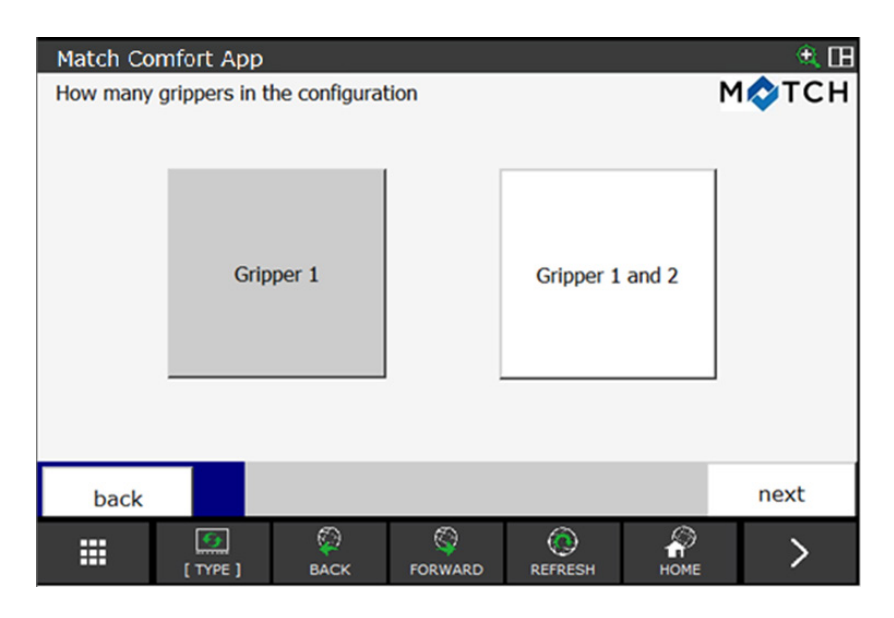

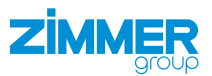

#### 8.2.3 Greifertyp wählen

- Tippen Sie auf den entsprechenden Greifertyp.
- ► Tippen Sie auf den Button *next*.

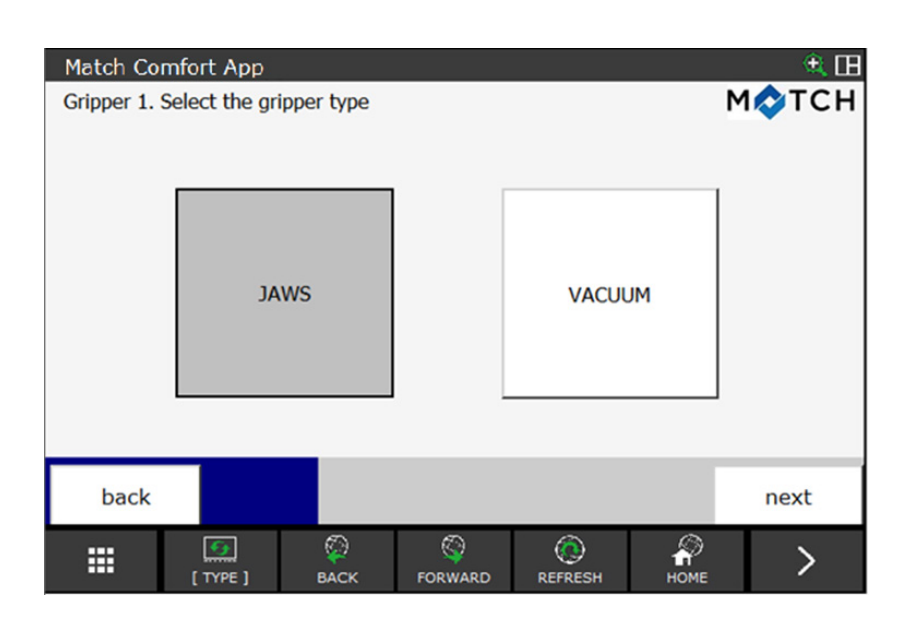

#### 8.2.4 Greiferserie wählen

#### INFORMATION

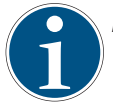

Basic und Advanced bezeichnen verschiedene Klassen von Greifern der Zimmer GmbH.

- ► Tippen Sie auf die Klasse Ihres Greifers.
- ► Tippen Sie auf den Button *next*.

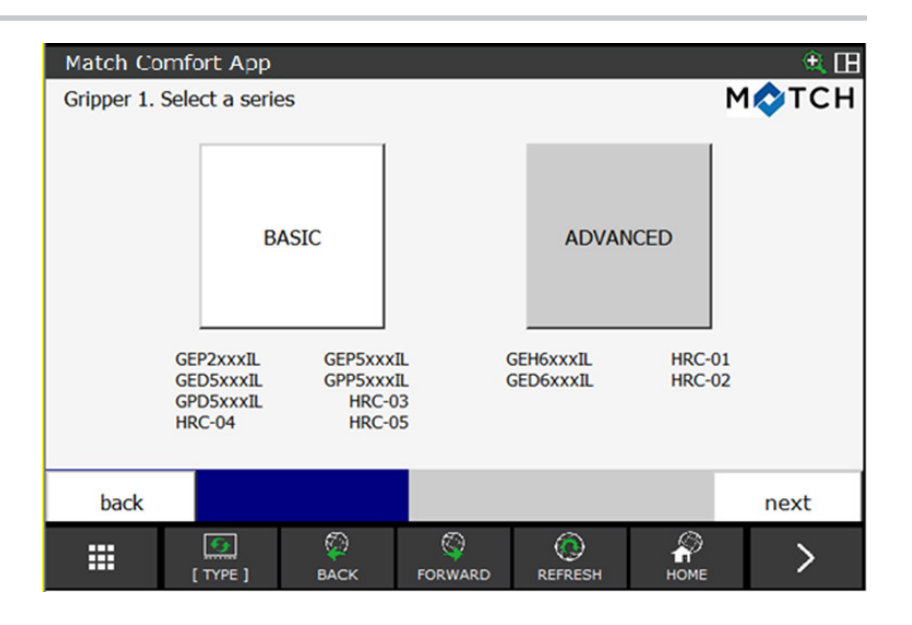

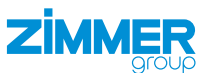

#### 8.2.5 Manuelle Steuerung

HINWEIS

Der Funktionstest setzt voraus, dass die Verdrahtung zwischen Roboter und SCM vorhanden ist und dass Roboter, SCM und Greifer eingeschaltet sind.

Sie können die Funktionalität des Greifers testen und bedienen, sowie dessen Status im unteren Bereich des Bildschirms ansehen.

#### Anschlusstyp: Gripper

Sie können die Funktionalität des Greifers testen und bedienen, sowie dessen Status im unteren Bereich des Bildschirms ansehen.

 Klicken Sie auf den Button <sup>\$\$</sup>, um die Befehlsanschlüsse und Statusverbindungen zu wählen.

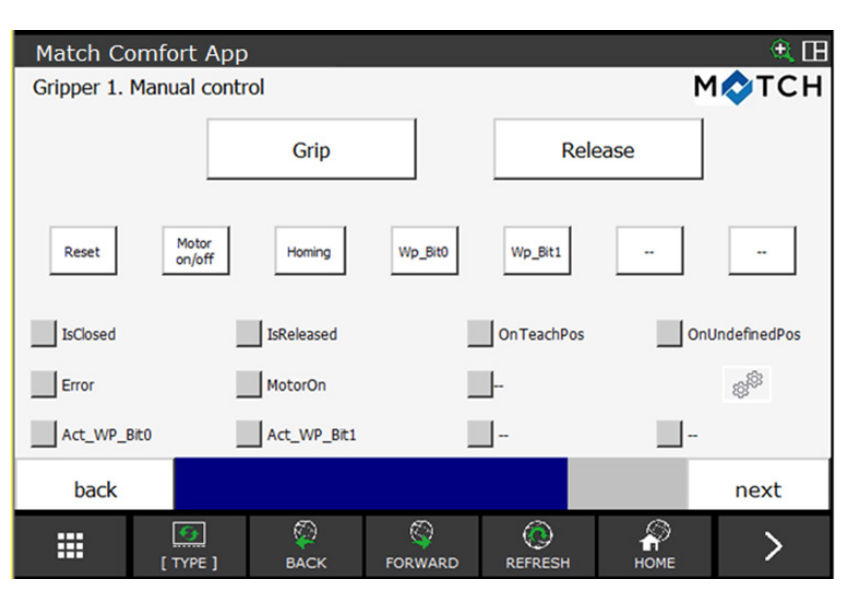

#### Anschlusstyp: MATCH

Sie können die Funktionalität des Greifers testen und bedienen, sowie dessen Status im unteren Bereich des Bildschirms ansehen.

In dem Drop-down-Menü können Sie zwischen den Greifern wählen.

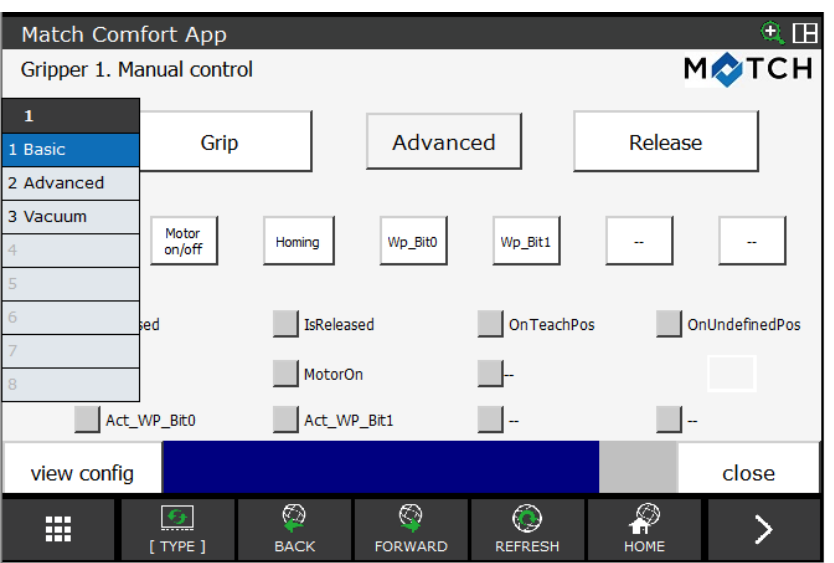

Tippen Sie auf den Button *next*.

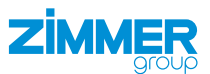

#### 8.2.6 Befehlsanschlüsse wählen

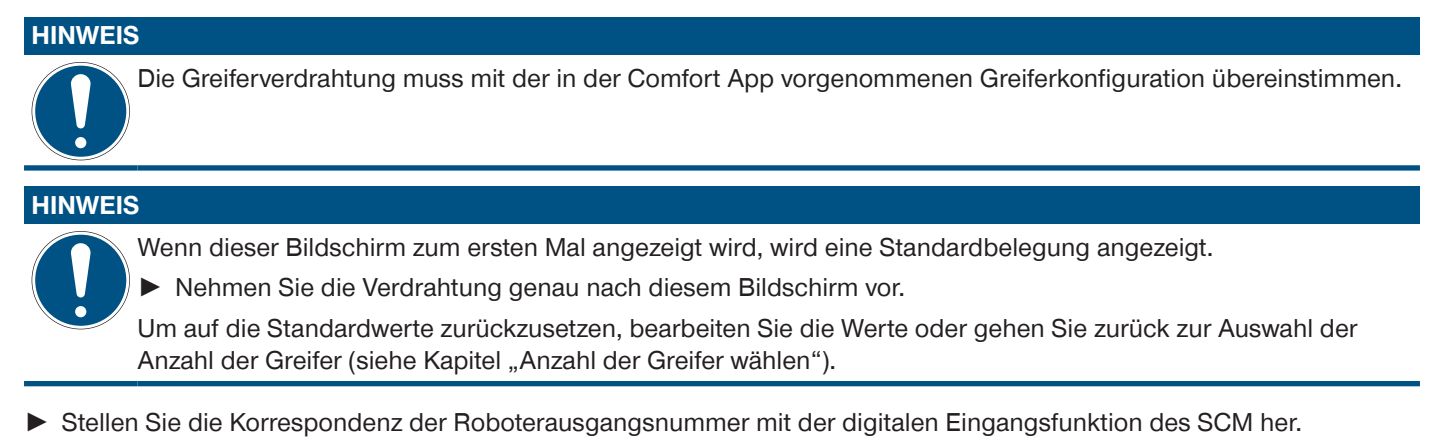

Sie können die Standardzuordnung übernehmen oder ändern.

► Tippen Sie auf den Button *next*, wenn Sie die Standardzuordnung beibehalten wollen.

#### Befehlsanschluss bearbeiten

- Tippen Sie auf den Button des gewünschten Signals.
  - z. B. Release
- ► Tippen Sie auf den gewünschten Ausgang.
  - z. B. DO[107]
- ➡ Der Ausgang wurde dem Signal zugewiesen.
- ⇒ Der Button des Signals wird um den Ausgang ergänzt.
  - z. B. Release (DO[107])
- ► Tippen Sie auf den Button *next*.

| 0          |              | 0              | 0 0      |               |         |       |
|------------|--------------|----------------|----------|---------------|---------|-------|
| Match Co   | mfort App    |                |          |               |         | 🔍 🖽   |
| Gripper 1. | Select comma | ind connection | ns       |               | N       | 1�ТСН |
| Release    | (DO[101])    | WP_Bit0 (D     | 00[106]) | RO[1]         | DO[101] |       |
| Grip (D    | O[102])      | WP_Bit1 (D     | 00[107]) | RO[2]         | DO[102] |       |
| Reset (I   | 00[103])     | WP_Bit:        | 2 (0)    | RO[3]         | DO[103] |       |
| MotorOn    | (DO[104])    | WP_Bit:        | 3 (0)    | RO[4]         | DO[104] |       |
| Homing (   | (DO[105])    |                |          | RO[5]         | DO[105] |       |
|            |              |                |          | RO[6]         | DO[106] |       |
|            |              |                |          | R0[7]         | DO[107] |       |
|            |              |                |          | RO[8]         | DO[108] |       |
| back       |              |                |          |               |         | next  |
|            | [ TYPE ]     | ВАСК           | FORWARD  | CO<br>REFRESH | номе    | >     |

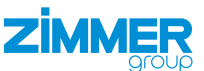

#### 8.2.7 Statusverbindungen wählen

Stellen Sie die Übereinstimmung der Robotereingangsnummer mit der digitalen Eingangsfunktion des SCM her.

#### **HINWEIS**

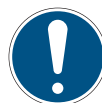

Wenn dieser Bildschirm zum ersten Mal angezeigt wird, wird eine Standardbelegung angezeigt.

► Nehmen Sie die Verdrahtung genau nach diesem Bildschirm vor.

Sie können die Standardzuordnung übernehmen oder ändern.

Tippen Sie auf den Button next, wenn Sie die Standardzuordnung beibehalten wollen.

#### Statusverbindung bearbeiten

- Tippen Sie auf den Button des gewünschten Signals.
  - z. B. Is\_Closed
- Tippen Sie auf den gewünschten Ausgang.
  - z. B. DI[107]
- $\Rightarrow$  Der Eingang wurde dem Signal zugewiesen.
- ⇒ Der Button des Signals wird um den Eingang ergänzt.
  - z. B. Is\_Closed (DI[107])
- ► Tippen Sie auf den Button *next*.

| o.z.o Grenerkonnguration speiche | 8.2.8 | Greiferkonfigu | ration s | speicher |
|----------------------------------|-------|----------------|----------|----------|
|----------------------------------|-------|----------------|----------|----------|

## HINWEIS

Die Einstellungen sind temporär.

- Speichern Sie die Einstellungen in der Installationsdatei.
- Tippen Sie in der Abfrage auf den Button Save.
- ⇒ Die Greiferkonfiguration wurde gespeichert.

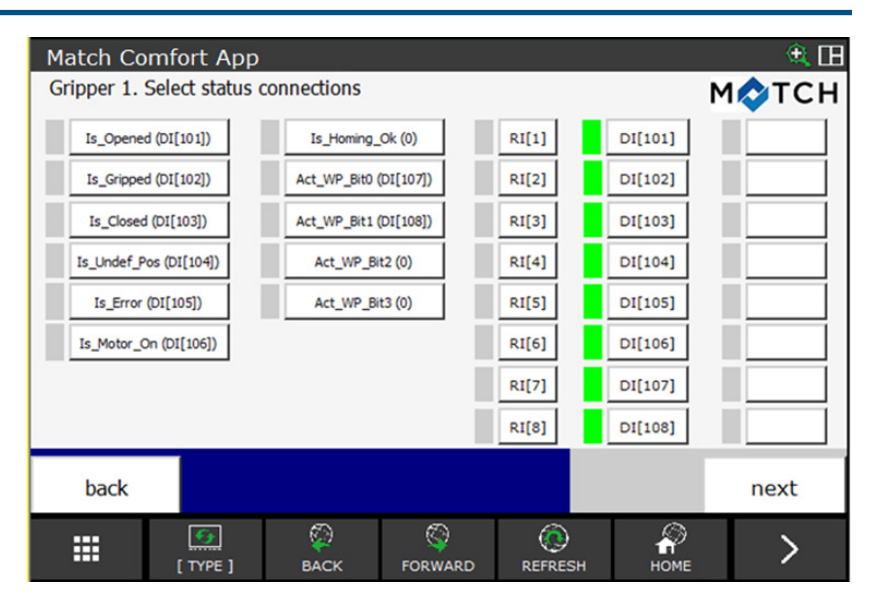

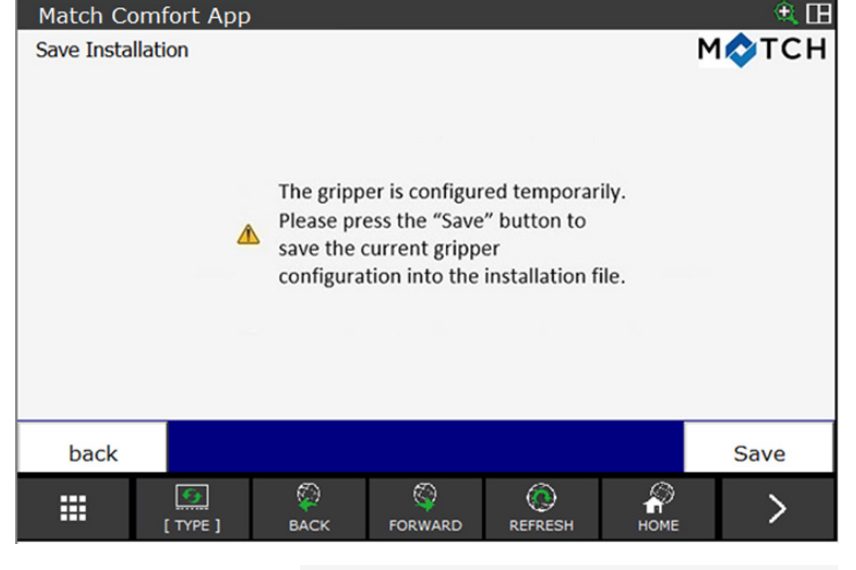

- ▶ Tippen Sie in der Abfrage auf den Button Ok.
- $\Rightarrow$  Die Greiferkonfiguration ist abgeschlossen.
- ⇒ Die Funktionsbausteine/Unterprogramme wurden erzeugt und stehen zur Programmierung zur Verfügung.

Gripper Configuration Saved !

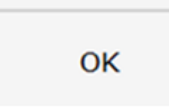

## 9 Bedienung

#### 9.1 Steuerungsprinzip des Greifers

- Bereiten Sie Advanced Greifer für die Steuerung vor:
  - Führen Sie, falls erforderlich eine Referenzfahrt durch (ZHOMING).
  - ▶ Prüfen Sie, ob die Referenzfahrt durchgeführt wurde (ZISHOMINGOK oder ZISHOMINGSUCCESS).
  - Schalten Sie den Motor ein (ZMOTORON).
  - ▶ Prüfen Sie, ob der Motor eingeschaltet ist (ZISMOTORON).
  - ⇒ Der Greifer ist für die Steuerung vorbereitet, wenn kein Fehler vorhanden ist (ZISERROR).
- Stellen Sie ein mit der HMI-Software ZG\_IO\_LINK\_HMI konfiguriertes Werkstück ein (ZCHANGEWP(Nummer)), wenn mehr als ein Werkstück verwendet wird.
- Prüfen Sie, ob sich ein Werkstück geändert hat (ZISWPCHANGED(Nummer)).
- Greifen (ZGRIP) oder lösen (ZRELEASE) Sie das Werkstück.
- ▶ Prüfen Sie die Position der Greiferbacke (ZISONTEACHPOS , ZISOPENED, ZISCLOSED oder ZISONUNDEFPOS).

## 9.2 Übersicht der generierten Roboteraufträge

Nach erfolgreicher Konfiguration der Greifer über die HMI-Software werden im Roboterbedienteil Roboteraufträge für verschiedene Funktionalitäten erzeugt. Die Roboteraufträge können aus Anwenderaufträgen aufgerufen werden. Die folgenden Roboteraufträge können mit der Comfort App erstellt werden.

Nicht alle der Roboteraufträge werden nach erfolgreicher Konfiguration der Greifer erzeugt. Der Auftrag wird nur erstellt, wenn der entsprechende Befehl oder Status verdrahtet ist und von dem/den ausgestatteten Greifer(n) verwendet wird.

| Generierter Roboterauf-<br>tragsname | Parameter In                                       | Parameter Out                                                                                                    | Funktion                                                     |  |
|--------------------------------------|----------------------------------------------------|----------------------------------------------------------------------------------------------------|--------------------------------------------------------------|--|
| ZGRIP1<br>ZGRIP2                     | 1: Greifer 1 ansprechen<br>2: Greifer 2 ansprechen | -                                                                                                    | Greifen                                                      |  |
| ZRELEASE1<br>ZRELEASE2               | 1: Greifer 1 ansprechen<br>2: Greifer 2 ansprechen | -                                                                                                    | Loslassen                                                    |  |
| ZMOTORON1<br>ZMOTORON2               | 1: Greifer 1 ansprechen<br>2: Greifer 2 ansprechen | -                                                                                                    | Motor einschalten für<br><i>Advanced</i> Greifer.            |  |
| ZMOTOROFF1<br>ZMOTOROFF2             | 1: Greifer 1 ansprechen<br>2: Greifer 2 ansprechen | -                                                                                                    | Motor ausschalten,<br>wenn Greifer<br>vorhanden.             |  |
| ZHOMING1<br>ZHOMING2                 | 1: Greifer 1 ansprechen<br>2: Greifer 2 ansprechen | -                                                                                                    | Referenzfahrt fahren, für <i>Advanced</i> Greifer.           |  |
| ZRESET1<br>ZRESET2                   | 1: Greifer 1 ansprechen<br>2: Greifer 2 ansprechen | -                                                                                                    | Zurücksetzen, wenn<br>Greifer vorhanden.                     |  |
| ZCHANGEWP1<br>ZCHANGEWP2             | <i>WpNumber</i> = Werkstück-<br>nummer (1 bis 15)  | -                                                                                                    | Werkstücknummer<br>(n) setzen, bei<br>Verwendung mit<br>SCM. |  |
| ZISWPCHANGED1                        | 1: Greifer 1 ansprechen                            | Register No.                                                                                                    | Überprüft, ob                                                |  |
| ZISWPCHANGED2                        | 2: Greifer 2 ansprechen                            | <ul> <li>= 1, TRUE Werkstücknummer (n)<br/>aktiviert</li> <li>= 2, FALSE Werkstücknummer (n)<br/>nicht aktiviert</li> </ul> | Werkstücknummer<br>(n) aktiviert ist.                        |  |
|                                      |                                                    | = -1, wenn Fehler aufgetreten ist                                                                                           | <i></i>                                                      |  |
| ZISOPÉNED1                           | 1: Greifer 1 ansprechen                            | Register No.                                                                                                    | Uberprüft ein Mal, ob                                        |  |
|                                      | 2: Greifer 2 ansprechen                            | <ul><li>= 1, TRUE Greifer offen</li><li>= 2, FALSE Greifer geschlossen</li></ul>                                            | der Greiler ollen IST.                                       |  |
|                                      |                                                    | = -1, wenn Fehler aufgetreten ist                                                                                           |                                                              |  |

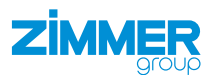

| Generierter Roboterauf-<br>tragsname   | Parameter In                                                                                                    | Parameter Out                                                                                                    | Funktion                                                                 |
|----------------------------------------|----------------------------------------------------------------------------------------------------|----------------------------------------------------------------------------------------------------|--------------------------------------------------------------------------|
| ZISCLOSED1<br>ZISCLOSED2               | 1: Greifer 1 ansprechen<br>2: Greifer 2 ansprechen                                                                                                    | Register No.<br>= 1, TRUE Greifer geschlossen<br>= 2, FALSE Greifer offen<br>= -1, wenn Fehler aufgetreten ist                                                                                                  | Überprüft ein Mal, ob<br>der Greifer<br>geschlossen ist.                 |
| ZISONTEACHPOS1<br>ZISONTEACHPOS2       | 1: Greifer 1 ansprechen<br>2: Greifer 2 ansprechen                                                                                                    | Register No.<br>= 1, TRUE Greifer auf TeachPosition<br>= 2, FALSE Greifer nicht auf TeachPo-<br>sition<br>= -1, wenn Fehler aufgetreten ist                                                                     | Überprüft ein Mal, ob<br>der Greifer auf<br>TeachPosition ist.           |
| ZISONUNDEFPOS1<br>ZISONUNDEFPOS2       | 1: Greifer 1 ansprechen<br>2: Greifer 2 ansprechen                                                                                                    | Register No.<br>= 1, TRUE Greifer auf UndefinedPo-<br>sition<br>= 2, FALSE Greifer nicht auf Undefine-<br>dPosition<br>= -1, wenn Fehler aufgetreten ist                                                        | Überprüft ein Mal, ob<br>der Greifer auf<br>UndefinedPosition<br>ist.    |
| ZISERROR1<br>ZISERROR2                 | 1: Greifer 1 ansprechen       Register No.         2: Greifer 2 ansprechen       = 1, TRUE Greifer im Fehlerzustand         = 2, FALSE Greifer nicht im Fehlerzustand         = -1, wenn Fehler aufgetreten ist |                                                                                                    | Überprüft, ob der<br>Greifer im Fehler-<br>zustand ist.                  |
| ZISMOTORON1<br>ZISMOTORON2             | 1: Greifer 1 ansprechen<br>2: Greifer 2 ansprechen                                                                                                    | Register No.<br>= 1, TRUE Motor eingeschaltet<br>= 2, FALSE Motor ausgeschaltet<br>= -1, wenn Fehler aufgetreten ist<br>= -2, <i>Basic</i> Greifer führ Befehl aus                                              | Überprüft, ob der<br>Motor eingeschaltet<br>ist.                         |
| ZISHOMINGOK1<br>ZISHOMINGOK2           | 1: Greifer 1 ansprechen<br>2: Greifer 2 ansprechen                                                                                                    | Register No.<br>= 1, TRUE Referenzierung des Greifers<br>in Ordnung<br>= 2, FALSE Referenzierung des<br>Greifers nicht in Ordnung<br>= -1, wenn Fehler aufgetreten ist<br>= -2, Basic Greifer führ Befehl aus   | Überprüft, ob die<br>Referenzierung des<br>Greifers in Ordnung<br>ist.   |
| ZISHOMINGSUCCESS1<br>ZISHOMINGSUCCESS2 | 1: Greifer 1 ansprechen<br>2: Greifer 2 ansprechen                                                                                                    | Register No.<br>= 1, TRUE Referenzierung des Greifers<br>erfolgreich<br>= 2, FALSE Referenzierung des<br>Greifers nicht erfolgreich<br>= -1, wenn Fehler aufgetreten ist<br>= -2, Basic Greifer führ Befehl aus | Überprüft, ob die<br>Referenzierung des<br>Greifers erfolgreich<br>ist.  |
| ZERRORWARNINGON1<br>ZERRORWARNINGON2   | 1: Greifer 1 ansprechen<br>2: Greifer 2 ansprechen                                                                                                    | -                                                                                                    | Aktiviert Error/<br>Warning für Roboter,<br>wenn Greifer<br>vorhanden.   |
| ZERRORWARNINGOFF1<br>ZERRORWARNINGOFF2 | 1: Greifer 1 ansprechen<br>2: Greifer 2 ansprechen                                                                                                    | -                                                                                                    | Deaktiviert Error/<br>Warning für Roboter,<br>wenn Greifer<br>vorhanden. |
| ZISPARTDETACHED1<br>ZISPARTDETACHED2   | 1: Greifer 1 ansprechen<br>2: Greifer 2 ansprechen                                                                                                    | Register No.<br>= 1, TRUE Teil vom Greifer getrennt<br>= 2, FALSE Teil nicht vom Greifer<br>getrennt<br>= -1, wenn Fehler aufgetreten ist                                                                       | Überprüft, ob das Teil<br>getrennt ist.                                  |

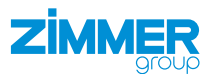

| Generierter Roboterauf-<br>tragsname | Parameter In                                       | Parameter Out                                                                                                    | Funktion                                                                      |
|--------------------------------------|----------------------------------------------------|----------------------------------------------------------------------------------------------------|-------------------------------------------------------------------------------|
| ZISPARTPRESENT1                      | 1: Greifer 1 ansprechen<br>2: Greifer 2 ansprechen | Register No.                                                                                                    | Überprüft, ob das Teil                                                        |
| ZISPARTPRESENT2                      |                                                    | <ul> <li><i>1</i>, TRUE Teil am Greifer vorhanden</li> <li><i>2</i>, FALSE Teil nicht am Greifer</li> <li>vorhanden</li> </ul>                  | vorhanden ist.                                                                |
|                                      |                                                    | = -1, wenn Fehler aufgetreten ist                                                                                                    |                                                                               |
| ZISREADY1                            | 1: Greifer 1 ansprechen                            | Register No.                                                                                                    | Überprüft, ob der                                                             |
| ZISREADY2                            | 2: Greifer 2 ansprechen                            | <ul><li>= 1, TRUE Greifer bereit</li><li>= 2, FALSE Greifer nicht bereit</li></ul>                                                              | Greifer bereit ist.                                                           |
|                                      |                                                    | = -1, wenn Fehler aufgetreten ist                                                                                                    |                                                                               |
| ZMSTARTCHANGE1<br>ZMSTARTCHANGE2     | 1: Greifer 1 ansprechen<br>2: Greifer 2 ansprechen | -                                                                                                    | Wird ausgegeben,<br>bevor bei <i>MATCH</i> der<br>Greifer gewechselt<br>wird. |
| ZISMCHGDONE1                         | 1: Greifer 1 ansprechen                            | Register No.                                                                                                    | Überprüft, ob der                                                             |
| ZISMCHGDONE2                         | 2: Greifer 2 ansprechen                            | <ul> <li><i>1</i>, TRUE Greifer erfolgreich</li> <li>verbunden</li> <li><i>2</i>, FALSE Greifer nicht erfolgreich</li> <li>verbunden</li> </ul> | Greifer erfolgreich<br>verbunden ist.                                         |
|                                      |                                                    | = -1, wenn Fehler aufgetreten ist                                                                                                    |                                                                               |

##

CREATE

DELETE

MONITOR

[ATTR]

[ TYPE ]

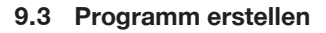

- ► Tippen Sie auf die Taste EDIT.
- ► Tippen Sie auf den Button CREATE.
- ► Wählen Sie im Menü Alpha input 1 die Option Options/Keybd.
- ► Tippen Sie auf den Button KEYBOARD.

► Geben Sie einen Namen für das Programm

► Tippen Sie auf den Button *EDIT*.

ein.

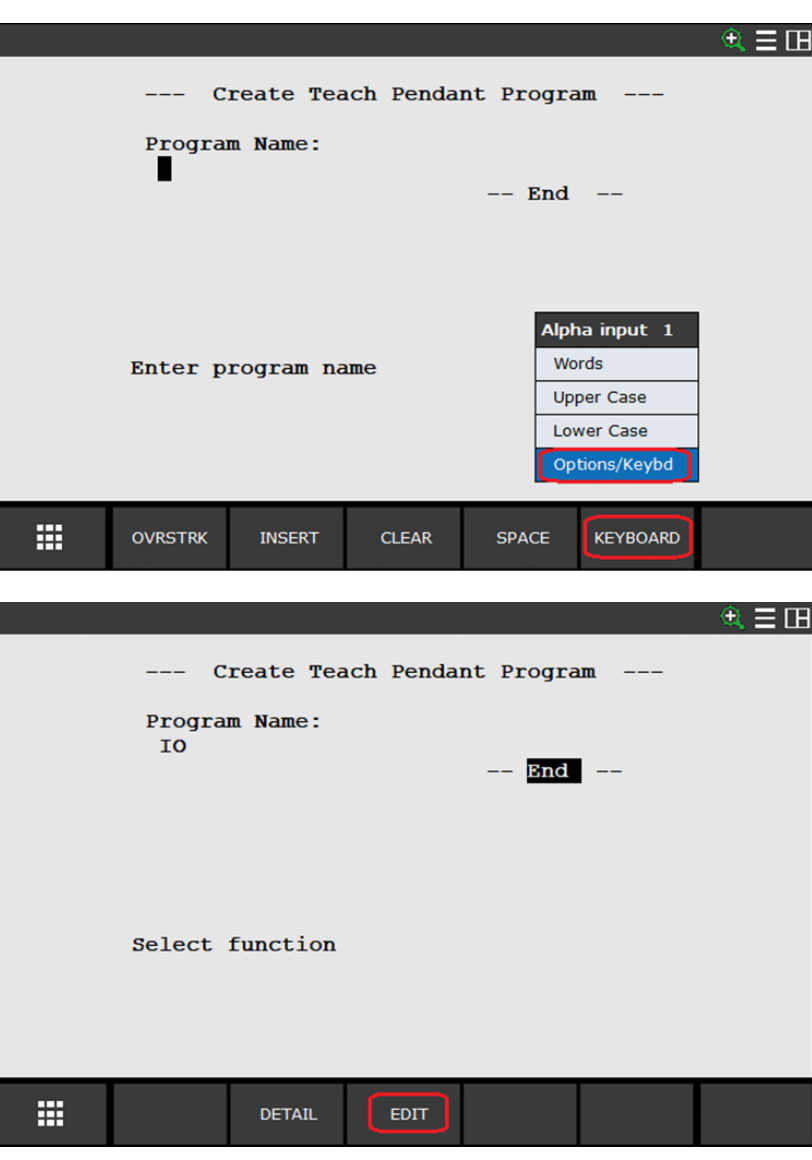

 $\Rightarrow$  Das Programm wurde erstellt.

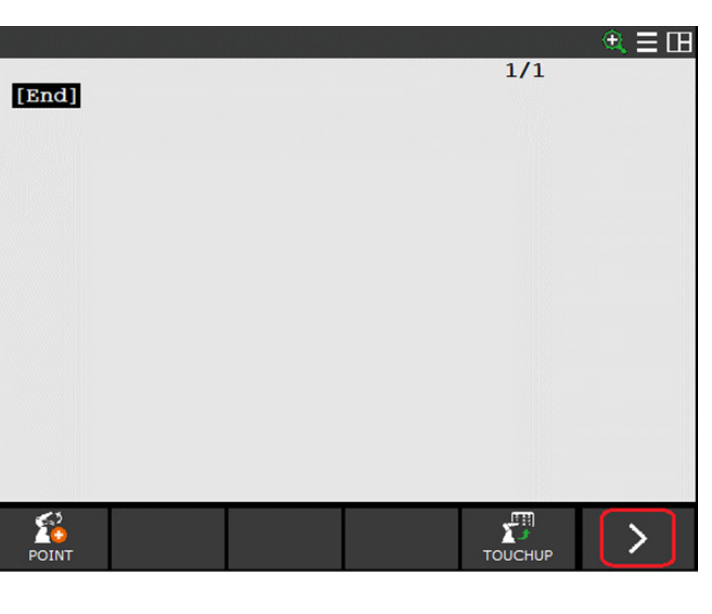

>

##

IO

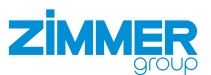

## 9.4 Befehle zum Programm hinzufügen

- ► Tippen Sie auf den Button >.
- ► Tippen Sie auf den Button [INST].
- ► Tippen Sie im Menü *Instruction 1/3* auf *CALL*.

| 0               |             |               |     | े 🍳 🗄 |
|-----------------|-------------|---------------|-----|-------|
|                 | The The     | truction 3/3  | 1/1 |       |
| instruction 1/3 | tion 2/3    | _Offset       |     |       |
| l Registers     |             | PREG          |     |       |
| 2 I/O           |             | ion Detect    |     |       |
| IF/SELECT       | t/Frames    | ITOR/MON. END |     |       |
| WAIT            | ple control | Detect        |     |       |
| 5 JMP/LBL       | ram control | q             |     |       |
| S CALL          | RO          | NOSE          |     |       |
| / Missellaneous | ENDFOR      | xt page       |     |       |
| 3 next page     | xt page     |               |     |       |

- ► Wählen Sie im Menü CALL statement 1/1 die Option CALL program.
- ► Tippen Sie auf die Taste *ENTER*.

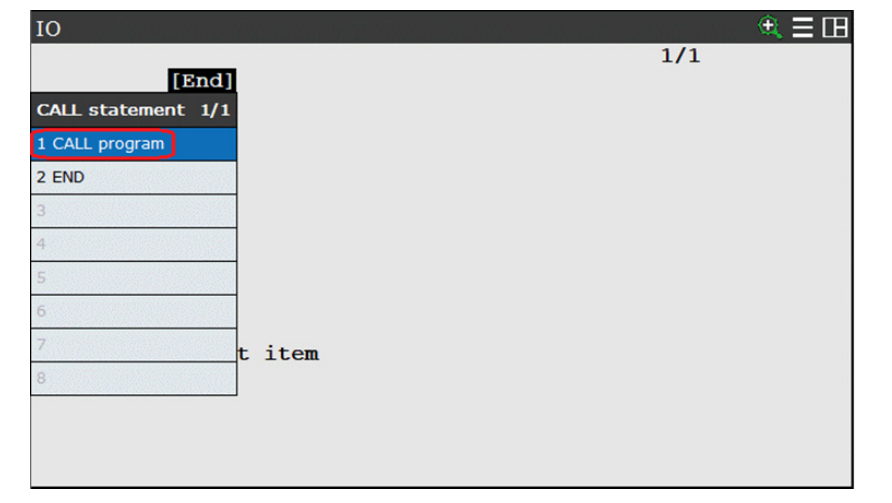

► Tippen Sie auf den Button *COLLECT*.

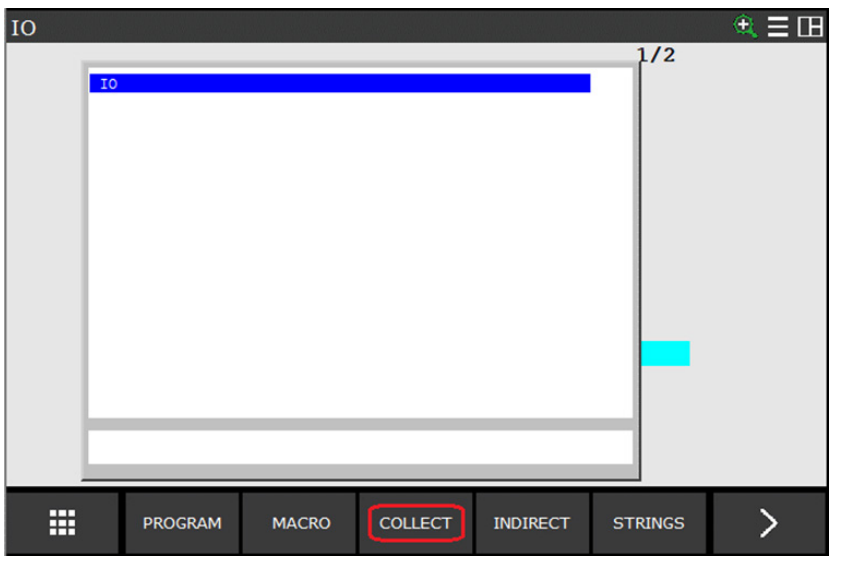

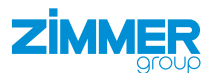

- ▶ Wählen Sie KAREL Progs.
- ► Tippen Sie auf die Taste ENTER.

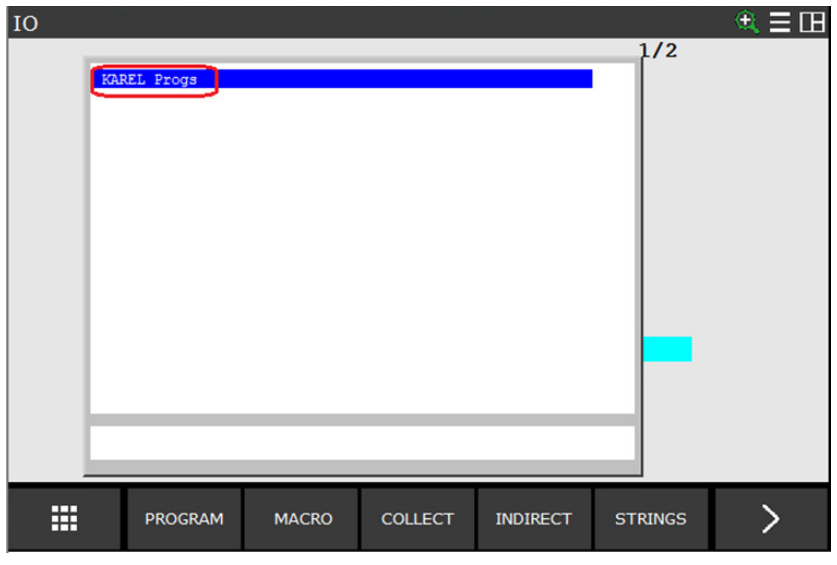

⇒ Alle KAREL Programs werden aufgelistet.

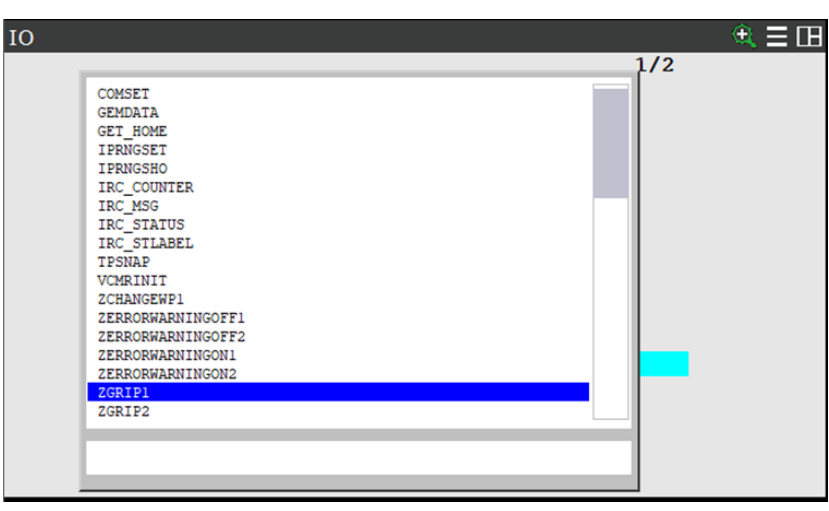

## 9.4.1 ZGRIP1

- ▶ Wählen Sie ZGRIP1.
- ► Tippen Sie auf die Taste *ENTER*.

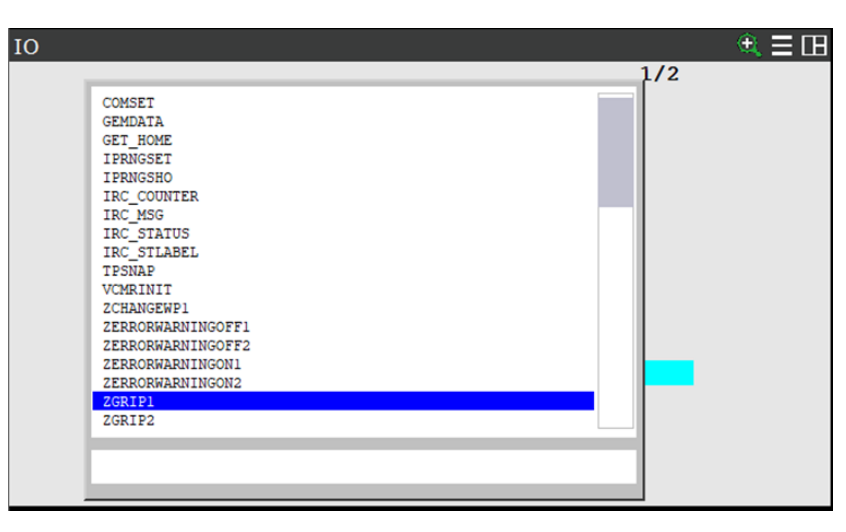

IO

1:

[End]

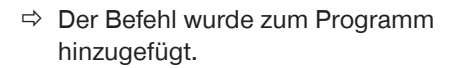

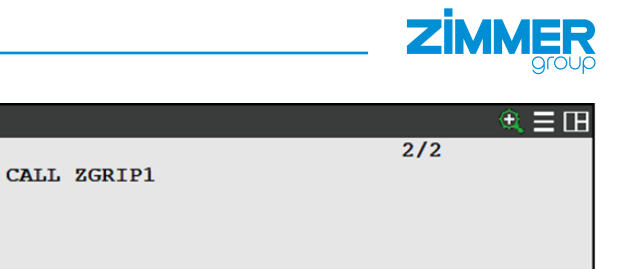

# 9.4.2 ZISONTEACHPOS1

- ► Wählen Sie ZISONTEACHPOS1.
- ► Tippen Sie auf die Taste *ENTER*.

► Tippen Sie auf den Button [CHOICE].

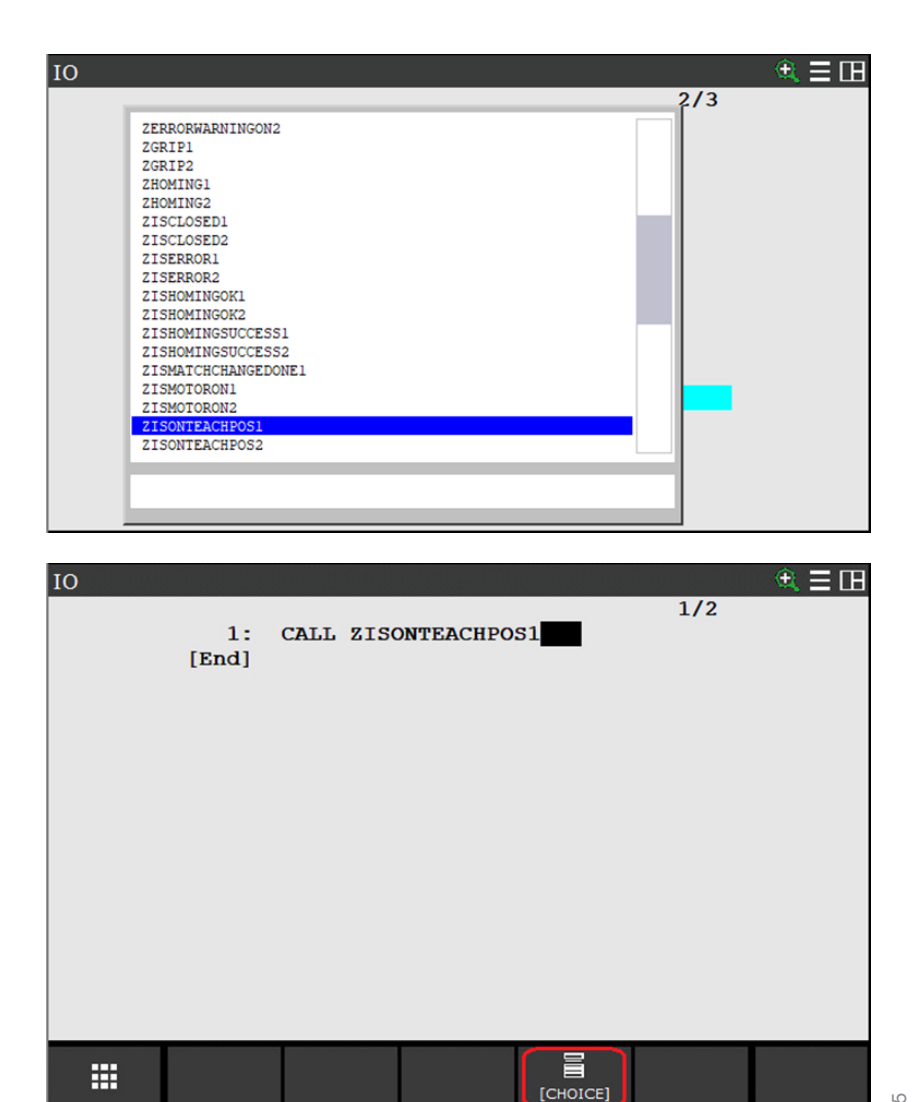

DDOC01775 / b DE / 22.01.2025

- Wählen Sie im Menü Parameter select 1/2 die Option Constant.
- ► Tippen Sie auf die Taste *ENTER*.

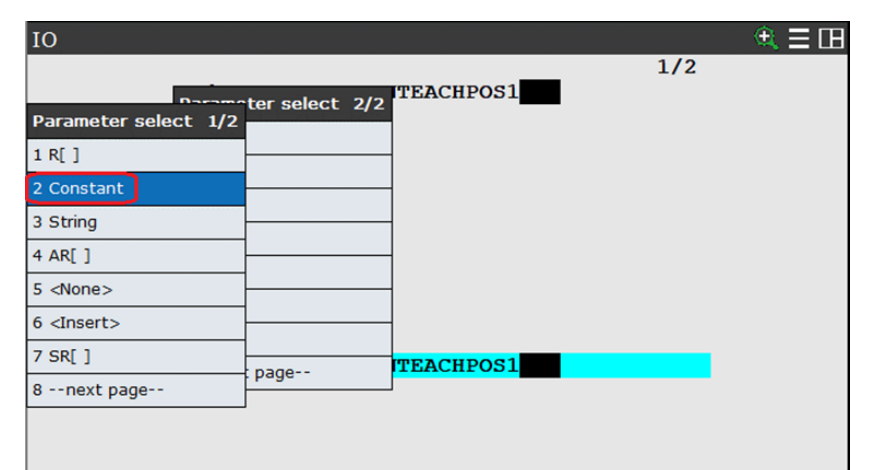

ZIMMER

- Tippen Sie auf die Taste der gewünschten Registernummer.
  - Taste 7 = Register R7
- ► Tippen Sie auf die Taste *ENTER*.

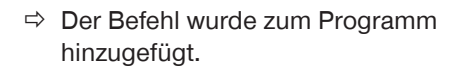

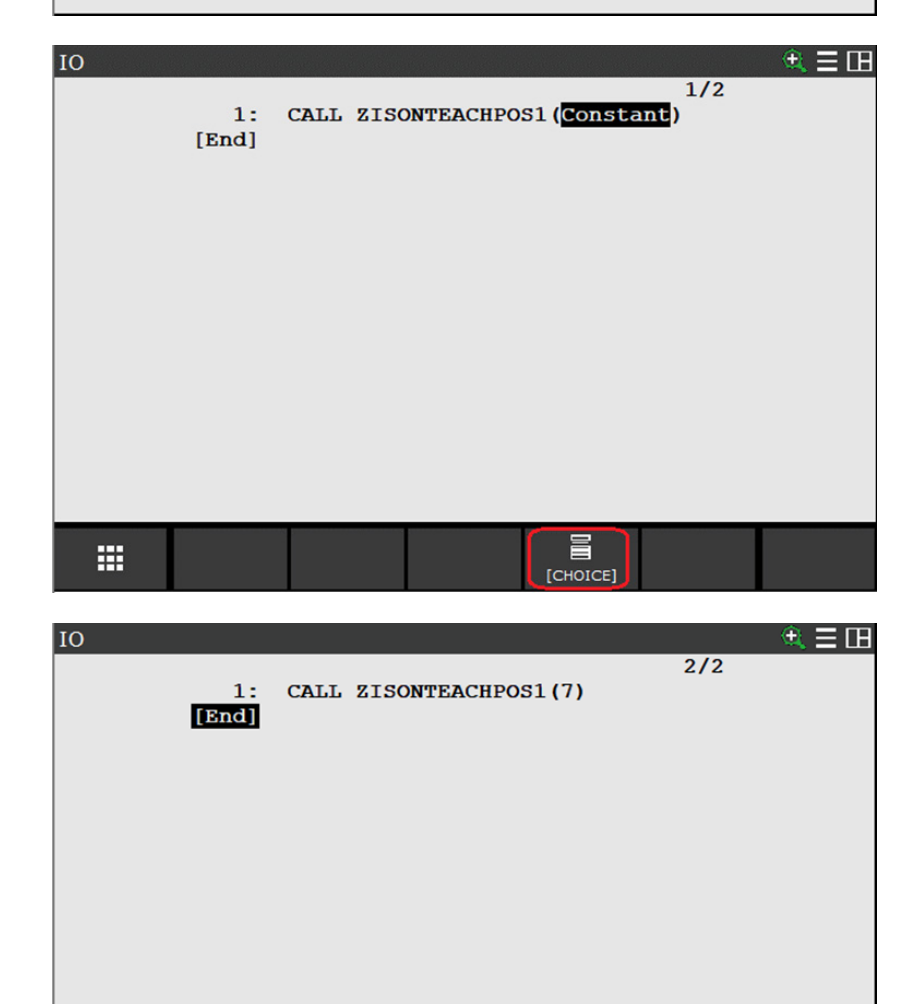

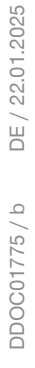

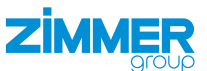

#### 9.5 Programm über Texteingabe erstellen

Sie können das Programm zum Greifen eines Werkstücks selbst schreiben.

Wenn Sie nur einen Greifer nutzen, beinhaltet dieses Programm die Anweisung zum Ändern der Werkstücknummer.

In diesem Beispiel beschreibt Zeile 1 die Anweisung zur Auswahl der Werkstücknummer 2.

Zeilen 2 bis 6 überprüfen die Werkstücknummer. Sobald die richtige Werkstücknummer zurückgegeben wird, startet der in Zeile 7 definierte Greifvorgang.

Zeile 8 bis 12 werden durchlaufen, bis die Greiferbacken die TeachPosition erreicht haben.

| IO    |                         |      | 🔍 🗄 🖽 |
|-------|-------------------------|------|-------|
|       |                         | 1/13 |       |
| 1:    | CALL ZCHANGEWP1(2)      |      |       |
| 2:    | R[4]=2                  |      |       |
| 3:    | LBL[1]                  |      |       |
| 4:    | CALL ZISWPCHANGED1(2,4) |      |       |
| 5:    | WAIT .10(sec)           |      |       |
| 6:    | IF R[4]<>1, JMP LBL[1]  |      |       |
| 7:    | CALL ZGRIP1             |      |       |
| 8:    | R[4]=2                  |      |       |
| 9:    | LBL[2]                  |      |       |
| 10:   | CALL ZISONTEACHPOS1(4)  |      |       |
| 11:   | WAIT .10(sec)           |      |       |
| 12:   | IF R[4] <>1, JMP LBL[2] |      |       |
| [End] |                         |      |       |
|       |                         |      |       |
|       |                         |      |       |
|       |                         |      |       |

Diese Anweisungssätze können in separate Programme umgewandelt werden. Diese Programme können für den Greifvorgang aufgerufen werden.

## INFORMATION

**(1)** 

Die Zeitüberschreitung (Timeout) kann auch unter Berücksichtigung der realistischen Werte für die Greif- und Lösezeit programmiert werden.

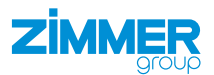

# 10 Comfort App deinstallieren

- ► Tippen Sie auf die Taste *MENU*.
- ► Wählen Sie das Menü *FILE*.
- ► Tippen Sie auf die Taste *ENTER*.
- ▶ Wählen Sie im Menü *FILE* die Option *File*.

| UTILITIES Hints |               |                      | <b>A</b> 🖽 |
|-----------------|---------------|----------------------|------------|
| MENU 1          | FILE 1        | ingmool              |            |
| 1 UTILITIES     | 1 File        | 7DF5/09              |            |
| 2 TEST CYCLE    | 2 File Memory |                      |            |
| 3 MANUAL FCTNS  | 3 Auto Backup | 1 Dights Deserved    |            |
| 4 ALARM         | FANUC COL     | PORATION             |            |
| 5 I/O           | ANUC America  | a Corporation        |            |
| 6 SETUP         | Software: M   | Your use constitutes |            |
| 7 FILE 🕨        | al U.S. pate  | ents.                |            |
| 8               | ]             |                      |            |
| 9 USER          | ]             |                      |            |
| 0 NEXT          | ]             |                      |            |
|                 |               |                      |            |

- ► Tippen Sie auf den Button |*UTIL*|.
- Wählen Sie im Menü UTIL 1 die Option Set Device.
- ► Tippen Sie auf die Taste ENTER.

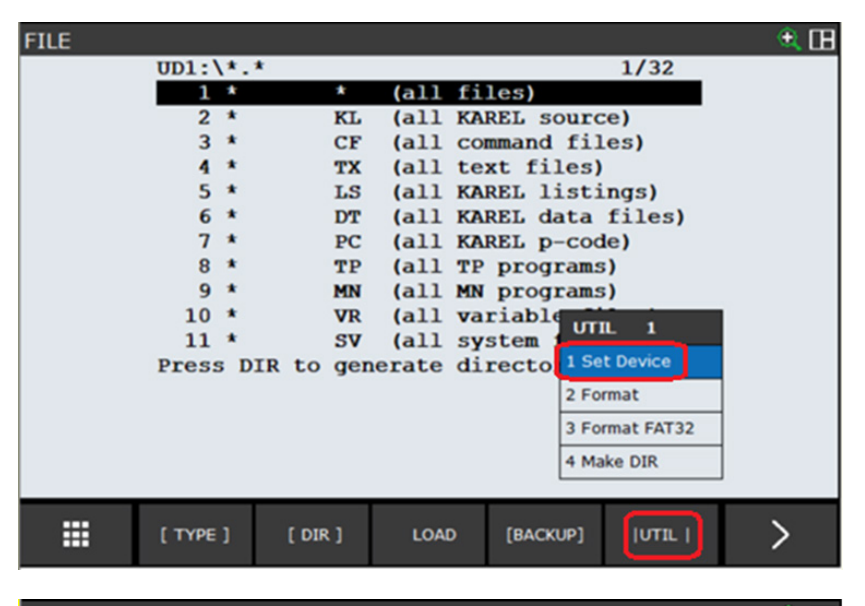

- Wählen Sie im Menü 1 die Option Mem Disk (MD:).
- ► Tippen Sie auf die Taste *ENTER*.
- ⇒ Der Ordner MD:\\*.\* wird aufgelistet.

| FILE             |         |           |          |           |         | 🗨 🖽 |
|------------------|---------|-----------|----------|-----------|---------|-----|
| U                | JD1:\*. | *         |          |           | 1/32    |     |
|                  | - · ·   | •         | (all fi  | les)      |         |     |
| 1                |         |           | (all KA  | REL sourc | e)      |     |
| 1 FROM Disk (FR: | ) n     | IP (011:) | (all co  | mmand fil | .es)    |     |
| 2 Backup (FRA:)  |         |           | (all KA  | REL listi | .ngs)   |     |
| 3 RAM Disk (RD:) |         |           | (all KA  | REL data  | files)  |     |
| 4 Mem Card (MC:  | ) –     |           | (all KA  | REL p-cod | le)     |     |
| 5 Mem Device (M  | D:)     |           | (all MN  | programs  | 5)      |     |
| 6 Console (CONS: | :)      |           | (all va  | riable fi | les)    |     |
| 7 USB Disk (UD1: | )       |           | erate di | stem file | es)     |     |
| 8next page       |         | age       |          | 1         |         |     |
|                  |         |           |          |           |         |     |
|                  |         |           |          |           |         |     |
|                  |         |           |          |           |         |     |
|                  | TYPE ]  | [ DIR ]   | LOAD     | [BACKUP]  | (UTIL ) | >   |

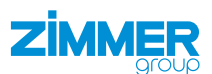

- ► Navigieren Sie zu dem Eintrag *PC*.
- ► Tippen Sie auf die Taste *ENTER*.

► Navigieren Sie zu dem Eintrag Z\_

▶ Tippen Sie auf den Button >.

COMFORT\_APP.

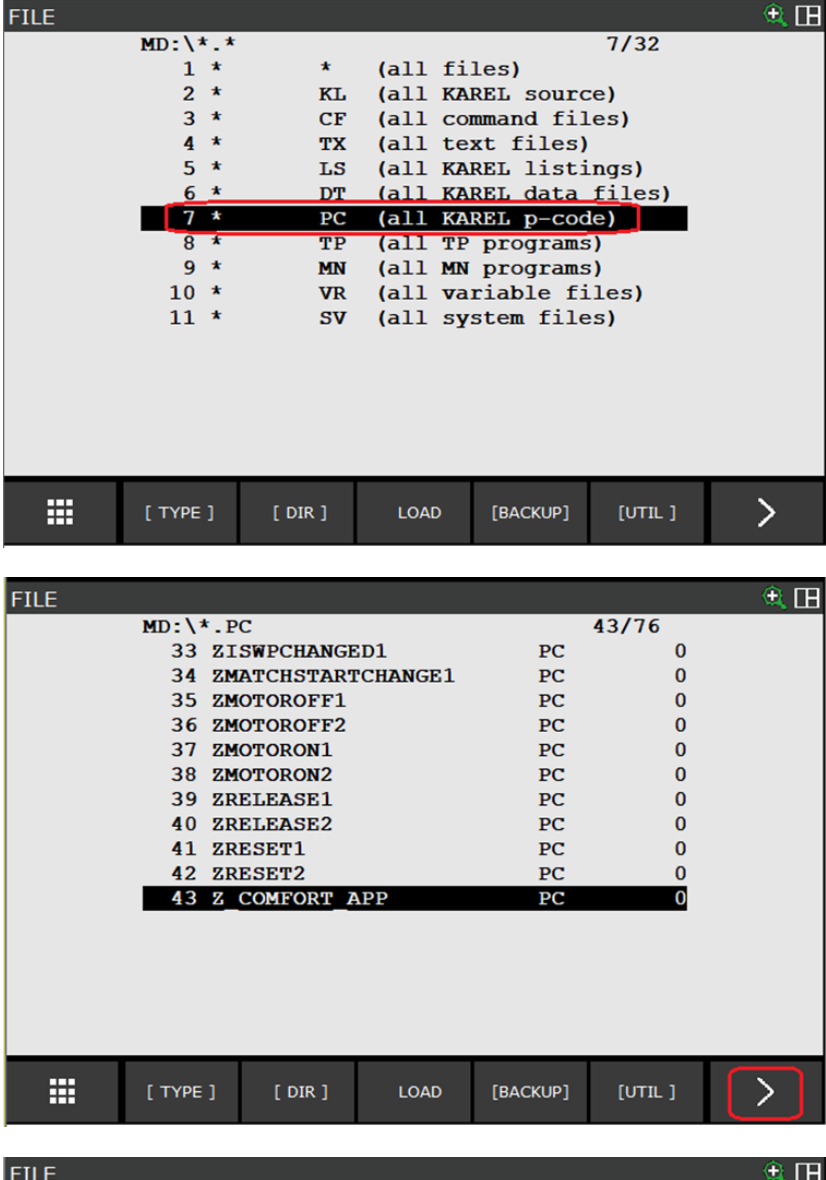

► Tippen Sie auf den Button DELETE.

| FILE |         |           |         |          |        | 🔍 🕀 |
|------|---------|-----------|---------|----------|--------|-----|
| M    | ID:\*.P | С         |         |          | 43/76  |     |
|      | 33 ZI   | SWPCHANGE | D1      | PC       | 0      |     |
|      | 34 ZM   | ATCHSTART | CHANGE1 | PC       | 0      |     |
|      | 35 ZM   | OTOROFF1  |         | PC       | 0      |     |
|      | 36 ZM   | OTOROFF2  |         | PC       | 0      |     |
|      | 37 ZM   | OTORON1   |         | PC       | 0      |     |
|      | 38 ZM   | OTORON2   |         | PC       | 0      |     |
|      | 39 ZR   | ELEASE1   |         | PC       | 0      |     |
|      | 40 ZR   | ELEASE2   |         | PC       | 0      |     |
|      | 41 ZR   | ESET1     |         | PC       | 0      |     |
|      | 42 ZR   | ESET2     |         | PC       | 0      |     |
|      | 43 Z    | COMFORT A | APP     | PC       | 0      |     |
|      |         |           |         |          |        |     |
|      |         |           |         |          |        |     |
|      |         |           |         |          |        |     |
|      |         |           |         |          |        |     |
|      |         |           |         |          |        |     |
|      |         |           |         |          |        |     |
|      |         |           |         |          |        |     |
|      | DELETE  | COPY      | DISPLAY | [INSTAL] | [VIEW] | >   |

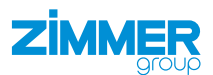

► Tippen Sie auf den Button YES.

⇒ Die Deinstallation wurde abgeschlossen.

| FILE |                                                                                                    |                                                                       |                                                                                                    | 🔍 🖽        |
|------|----------------------------------------------------------------------------------------------------|-----------------------------------------------------------------------|----------------------------------------------------------------------------------------------------|------------|
|      | MD:\*.PC                                                                                                    |                                                                       | 43/76                                                                                                |            |
|      | 33 ZISWPCHANGED1                                                                                                    | PC                                                                    | 0                                                                                                    |            |
|      | 34 ZMATCHSTARTCHANGE1                                                                                                    | PC                                                                    | 0                                                                                                    |            |
|      | 35 ZMOTOROFF1                                                                                                    | PC                                                                    | 0                                                                                                    |            |
|      | 36 ZMOTOROFF2                                                                                                    | PC                                                                    | 0                                                                                                    |            |
|      | 37 ZMOTORON1                                                                                                    | PC                                                                    | 0                                                                                                    |            |
|      | 38 ZMOTORON2                                                                                                    | PC                                                                    | 0                                                                                                    |            |
|      | 39 ZRELEASE1                                                                                                    | PC                                                                    | 0                                                                                                    |            |
|      | 40 ZRELEASE2                                                                                                    | PC                                                                    | 0                                                                                                    |            |
|      | 41 ZRESET1                                                                                                    | PC                                                                    | 0                                                                                                    |            |
|      | 42 ZRESET2                                                                                                    | PC                                                                    | 0                                                                                                    |            |
|      | 43 Z_COMFORT_APP                                                                                                    | PC                                                                    | 0                                                                                                    |            |
|      | Delete MD:\Z_COMFORT_APP                                                                                                    | .PC?                                                                  |                                                                                                    |            |
|      |                                                                                                    |                                                                       |                                                                                                    |            |
|      |                                                                                                    |                                                                       |                                                                                                    |            |
|      |                                                                                                    |                                                                       |                                                                                                    |            |
|      |                                                                                                    |                                                                       |                                                                                                    |            |
|      |                                                                                                    |                                                                       |                                                                                                    | _          |
|      |                                                                                                    | 2/50                                                                  |                                                                                                    |            |
|      |                                                                                                    | YES                                                                   | NO                                                                                                   |            |
|      |                                                                                                    |                                                                       |                                                                                                    |            |
|      |                                                                                                    |                                                                       |                                                                                                    |            |
|      |                                                                                                    |                                                                       |                                                                                                    | ŵ m        |
| FILE |                                                                                                    |                                                                       |                                                                                                    | 🔍 🖽        |
| FILE | MD:\*.PC                                                                                                    |                                                                       | 43/75                                                                                                | ۵          |
| FILE | MD:\*.PC<br>33 ZISWPCHANGED1                                                                                                    | PC                                                                    | <b>4</b> 3/75<br>0                                                                                   | € H        |
| FILE | MD:\*.PC<br>33 ZISWPCHANGED1<br>34 ZMATCHSTARTCHANGE1                                                                                                    | PC<br>PC                                                              | <b>43/75</b><br>0<br>0                                                                               | ۵          |
| FILE | MD:\*.PC<br>33 ZISWPCHANGED1<br>34 ZMATCHSTARTCHANGE1<br>35 ZMOTOROFF1                                                                                                    | PC<br>PC<br>PC                                                        | <b>43/75</b><br>0<br>0                                                                               | <u> (</u>  |
| FILE | MD:\*.PC<br>33 ZISWPCHANGED1<br>34 ZMATCHSTARTCHANGE1<br>35 ZMOTOROFF1<br>36 ZMOTOROFF2                                                                                                    | PC<br>PC<br>PC<br>PC                                                  | <b>43/75</b><br>0<br>0<br>0<br>0                                                                     | <b>€</b> ⊞ |
| FILE | MD:\*.PC<br>33 ZISWPCHANGED1<br>34 ZMATCHSTARTCHANGE1<br>35 ZMOTOROFF1<br>36 ZMOTOROFF2<br>37 ZMOTORON1                                                                                                    | PC<br>PC<br>PC<br>PC<br>PC                                            | <b>43/75</b><br>0<br>0<br>0<br>0<br>0<br>0                                                           | ۵ ک        |
| FILE | MD:\*.PC<br>33 ZISWPCHANGED1<br>34 ZMATCHSTARTCHANGE1<br>35 ZMOTOROFF1<br>36 ZMOTOROFF2<br>37 ZMOTORON1<br>38 ZMOTORON2                                                                                                    | PC<br>PC<br>PC<br>PC<br>PC<br>PC                                      | <b>43/75</b><br>0<br>0<br>0<br>0<br>0<br>0<br>0                                                      | £          |
| FILE | MD:\*.PC<br>33 ZISWPCHANGED1<br>34 ZMATCHSTARTCHANGE1<br>35 ZMOTOROFF1<br>36 ZMOTOROFF2<br>37 ZMOTORON1<br>38 ZMOTORON2<br>39 ZRELEASE1                                                                                                    | PC<br>PC<br>PC<br>PC<br>PC<br>PC<br>PC                                | 43/75<br>0<br>0<br>0<br>0<br>0<br>0<br>0<br>0                                                        | * 🖪        |
| FILE | MD:\*.PC<br>33 ZISWPCHANGED1<br>34 ZMATCHSTARTCHANGE1<br>35 ZMOTOROFF1<br>36 ZMOTOROFF2<br>37 ZMOTORON1<br>38 ZMOTORON2<br>39 ZRELEASE1<br>40 ZRELEASE2                                                                                                    | PC<br>PC<br>PC<br>PC<br>PC<br>PC<br>PC<br>PC                          | 43/75<br>0<br>0<br>0<br>0<br>0<br>0<br>0<br>0<br>0<br>0                                              | <b>*</b> 🖪 |
| FILE | MD:\*.PC<br>33 ZISWPCHANGED1<br>34 ZMATCHSTARTCHANGE1<br>35 ZMOTOROFF1<br>36 ZMOTOROFF2<br>37 ZMOTORON1<br>38 ZMOTORON2<br>39 ZRELEASE1<br>40 ZRELEASE2<br>41 ZRESET1                                                                                      | PC<br>PC<br>PC<br>PC<br>PC<br>PC<br>PC<br>PC<br>PC                    | <b>43/75</b><br>0<br>0<br>0<br>0<br>0<br>0<br>0<br>0<br>0<br>0<br>0                                  | <b>A</b>   |
| FILE | MD:\*.PC<br>33 ZISWPCHANGED1<br>34 ZMATCHSTARTCHANGE1<br>35 ZMOTOROFF1<br>36 ZMOTOROFF2<br>37 ZMOTORON1<br>38 ZMOTORON2<br>39 ZRELEASE1<br>40 ZRELEASE2<br>41 ZRESET1<br>42 ZRESET2                                                                        | PC<br>PC<br>PC<br>PC<br>PC<br>PC<br>PC<br>PC<br>PC<br>PC              | 43/75<br>0<br>0<br>0<br>0<br>0<br>0<br>0<br>0<br>0<br>0<br>0<br>0<br>0<br>0<br>0<br>0<br>0<br>0<br>0 | <b>R</b>   |
| FILE | MD:\*.PC<br>33 ZISWPCHANGED1<br>34 ZMATCHSTARTCHANGE1<br>35 ZMOTOROFF1<br>36 ZMOTOROFF2<br>37 ZMOTORON1<br>38 ZMOTORON2<br>39 ZRELEASE1<br>40 ZRELEASE2<br>41 ZRESET1<br>42 ZRESET2<br>43 <deleted></deleted>                                              | PC<br>PC<br>PC<br>PC<br>PC<br>PC<br>PC<br>PC<br>PC<br>PC              | <b>43/75</b><br>0<br>0<br>0<br>0<br>0<br>0<br>0<br>0<br>0<br>0<br>0<br>0                             | <b>R</b>   |
| FILE | <pre>MD:\*.PC 33 ZISWPCHANGED1 34 ZMATCHSTARTCHANGE1 35 ZMOTOROFF1 36 ZMOTOROFF2 37 ZMOTORON1 38 ZMOTORON2 39 ZRELEASE1 40 ZRELEASE1 40 ZRELEASE2 41 ZRESET1 42 ZRESET2 43 <deleted> Deleted file MD:\Z_COMFO</deleted></pre>                              | PC<br>PC<br>PC<br>PC<br>PC<br>PC<br>PC<br>PC<br>PC<br>RT_APP.PC       | <b>43/75</b><br>0<br>0<br>0<br>0<br>0<br>0<br>0<br>0<br>0<br>0<br>0                                  | <b>A</b>   |
| FILE | <pre>MD:\*.PC 33 ZISWPCHANGED1 34 ZMATCHSTARTCHANGE1 35 ZMOTOROFF1 36 ZMOTOROFF2 37 ZMOTORON1 38 ZMOTORON2 39 ZRELEASE1 40 ZRELEASE1 40 ZRELEASE2 41 ZRESET1 42 ZRESET2 43 <deleted> Deleted file MD:\Z_COMFO</deleted></pre>                              | PC<br>PC<br>PC<br>PC<br>PC<br>PC<br>PC<br>PC<br>PC<br>RT_APP.PC       | <b>43/75</b><br>0<br>0<br>0<br>0<br>0<br>0<br>0<br>0<br>0<br>0<br>0                                  | <b>€ ⊞</b> |
| FILE | MD:\*.PC<br>33 ZISWPCHANGED1<br>34 ZMATCHSTARTCHANGE1<br>35 ZMOTOROFF1<br>36 ZMOTOROFF2<br>37 ZMOTORON1<br>38 ZMOTORON2<br>39 ZRELEASE1<br>40 ZRELEASE2<br>41 ZRESET1<br>42 ZRESET2<br>43 <deleted><br/>Deleted file MD:\Z_COMFO</deleted>                 | PC<br>PC<br>PC<br>PC<br>PC<br>PC<br>PC<br>PC<br>PC<br>PC<br>RT_APP.PC | 43/75<br>0<br>0<br>0<br>0<br>0<br>0<br>0<br>0<br>0<br>0<br>0<br>0<br>0                               | <b>R</b>   |
| FILE | MD:\*.PC<br>33 ZISWPCHANGED1<br>34 ZMATCHSTARTCHANGE1<br>35 ZMOTOROFF1<br>36 ZMOTOROFF2<br>37 ZMOTORON1<br>38 ZMOTORON2<br>39 ZRELEASE1<br>40 ZRELEASE1<br>40 ZRELEASE2<br>41 ZRESET1<br>42 ZRESET2<br>43 <deleted><br/>Deleted file MD:\Z_COMFO</deleted> | PC<br>PC<br>PC<br>PC<br>PC<br>PC<br>PC<br>PC<br>PC<br>PC<br>RT_APP.PC | 43/75<br>0<br>0<br>0<br>0<br>0<br>0<br>0<br>0<br>0<br>0<br>0                                         | *          |
| FILE | MD:\*.PC<br>33 ZISWPCHANGED1<br>34 ZMATCHSTARTCHANGE1<br>35 ZMOTOROFF1<br>36 ZMOTOROFF2<br>37 ZMOTORON1<br>38 ZMOTORON2<br>39 ZRELEASE1<br>40 ZRELEASE2<br>41 ZRESET1<br>42 ZRESET2<br>43 <deleted><br/>Deleted file MD:\Z_COMFO</deleted>                 | PC<br>PC<br>PC<br>PC<br>PC<br>PC<br>PC<br>PC<br>PC<br>RT_APP.PC       | 43/75<br>0<br>0<br>0<br>0<br>0<br>0<br>0<br>0<br>0<br>0                                              | *          |
| FILE | <pre>MD:\*.PC 33 ZISWPCHANGED1 34 ZMATCHSTARTCHANGE1 35 ZMOTOROFF1 36 ZMOTOROFF2 37 ZMOTORON1 38 ZMOTORON2 39 ZRELEASE1 40 ZRELEASE1 40 ZRELEASE2 41 ZRESET1 42 ZRESET2 43 <deleted> Deleted file MD:\Z_COMFO</deleted></pre>                              | PC<br>PC<br>PC<br>PC<br>PC<br>PC<br>PC<br>PC<br>PC<br>RT_APP.PC       | 43/75<br>0<br>0<br>0<br>0<br>0<br>0<br>0<br>0<br>0                                                   | * 🖪        |

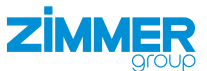

- ▶ Deinstallieren Sie ebenfalls die folgenden Dateien aus dem Ordner MD:\\*.PC:
  - ZCHANGEWP1.PC
  - ZERRORWARNINGOFF1.PC
  - ZERRORWARNINGOFF2.PC
  - ZERRORWARNINGON1.PC
  - ZERRORWARNINGON2.PC
  - ZGRIP1.PC
  - ZGRIP2.PC
  - ZHOMING1.PC
  - ZHOMING2.PC
  - ZISCLOSED1.PC
  - ZISCLOSED2.PC
  - ZISERROR1.PC
  - ZISERROR2.PC
  - ZISHOMINGOK1.PC
  - ZISHOMINGOK2.PC
  - ZISHOMINGSUCCESS1.PC
  - ZISHOMINGSUCCESS2.PC
  - ZISMATCHCHANGEDONE1.PC
  - ZISMOTORON1.PC
  - ZISMOTORON2.PC
  - ZISONTEACHPOS1.PC
  - ZISONTEACHPOS2.PC
  - ZISONUNDEFPOS1.PC
  - ZISONUNDEFPOS2.PC
  - ZISOPENED1.PC
  - ZISOPENED2.PC
  - ZISPARTDETACHED1.PC
  - ZISPARTDETACHED2.PC
  - ZISPARTPRESENT1.PC
  - ZISPARTPRESENT2.PC
  - ZISREADY1.PC
  - ZISREADY2.PC
  - ZISWPCHANGED1.PC
  - ZMATCHSTARTCHANGE1.PC
  - ZMOTOROFF1.PC
  - ZMOTOROFF2.PC
  - ZMOTORON1.PC
  - ZMOTORON2.PC
  - ZRELEASE1.PC
  - ZRELEASE2.PC
  - ZRESET1.PC
  - ZRESET2.PC
  - Z\_VAR.PC

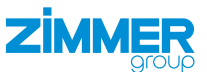

- Deinstallieren Sie ebenfalls die folgenden Dateien aus dem Ordner MD:\\*.VR:
  - ZCHANGEWP1.VR
  - ZERRORWARNINGOFF1.VR
  - ZERRORWARNINGOFF2.VR
  - ZERRORWARNINGON1.VR
  - ZERRORWARNINGON2.VR
  - ZGRIP1.VR
  - ZGRIP2.VR
  - ZHOMING1.VR
  - ZHOMING2.VR
  - ZISCLOSED1.VR
  - ZISCLOSED2.VR
  - ZISERROR1.VR
  - ZISERROR2.VR
  - ZISHOMINGOK1.VR
  - ZISHOMINGOK2.VR
  - ZISHOMINGSUCCESS1.VR
  - ZISHOMINGSUCCESS2.VR
  - ZISMATCHCHANGEDONE1.VR
  - ZISMOTORON1.VR
  - ZISMOTORON2.VR
  - ZISONTEACHPOS1.VR
  - ZISONTEACHPOS2.VR
  - ZISONUNDEFPOS1.VR
  - ZISONUNDEFPOS2.VR
  - ZISOPENED1.VR
  - ZISOPENED2.VR
  - ZISPARTDETACHED1.VR
  - ZISPARTDETACHED2.VR
  - ZISPARTPRESENT1.VR
  - ZISPARTPRESENT2.VR
  - ZISREADY1.VR
  - ZISREADY2.VR
  - ZISWPCHANGED1.VR
  - ZMATCHSTARTCHANGE1.VR
  - ZMOTOROFF1.VR
  - ZMOTOROFF2.VR
  - ZMOTORON1.VR
  - ZMOTORON2.VR
  - ZRELEASE1.VR
  - ZRELEASE2.VR
  - ZRESET1.VR
  - ZRESET2.VR
  - Z\_VAR.VR

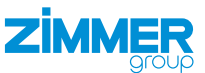

- Deinstallieren Sie ebenfalls die folgenden Dateien aus dem Ordner MD:\\*.STM:
  - CMD1GRADVANCED.STM
  - CMD1GRBASIC.STM
  - CMD1GRVACUUM.STM
  - CMD2GRADVANCED.STM
  - CMD2GRBASIC.STM
  - CMD2GRVACUUM.STM
  - CONFIG.STM
  - CONFIGMODIFY.STM
  - CONNTYPE.STM
  - CONNTYPEGRIPPER.STM
  - CONNTYPEMATCH.STM
  - GRIPPERQUANTITY.STM
  - GRIPPERQUANTITY1.STM
  - GRIPPERQUANTITY2.STM
  - GRPTYPE.STM
  - GRPTYPEJAWS.STM
  - GRPTYPEVACUUM.STM
  - MAINFORM.STM
  - MANUALDELETEQUERY.STM
  - MANUALGRIPPERCONTROLS.STM
  - MANUALMATCH.STM
  - MANUALMATCHDELETEQUERY.STM
  - MANUALMODIFYQUERY.STM
  - OKBOX.STM
  - SAVE.STM
  - SELECTSERIES.STM
  - SELECTSERIESADVANCED.STM
  - SELECTSERIESBASIC.STM
  - STAT1GRADVANCED.STM
  - STAT1GRBASIC.STM
  - STAT1GRVACUUM.STM
  - STAT2GRADVANCED.STM
  - STAT2GRBASIC.STM
  - STAT2GRVACUUM.STM
  - Z\_COMFORT\_APP.STM

Deinstallieren Sie ebenfalls die folgenden Dateien aus dem Ordner *MD:\\*.JPG*:

- LOGO\_WHITESMOKE.JPG
- SAVE.JPG
- SETUP2.JPG
- SETUPNIL.JPG
- ► Deinstallieren Sie ebenfalls die Datei MD:\ZIMMERCONFIGDATA.TXT.

# 11 Fehlerdiagnose

# INFORMATION

- Entnehmen Sie die Informationen der Montage- und Betriebsanleitung des Greifers.
  - Wenden Sie sich bei Fragen an den Kundenservice.